# JVC

# KW-M593BT KW-M595DBT

## MONITOR S PRIJÍMAČOM PRÍRUČKA S POKYNMI

JVCKENWOOD Corporation

 Aktualizované informácie (najnovšia Používateľská príručka, aktualizácie systému, nové funkcie atď.) sú k dispozícii na <https://www.jvc.net/cs/car/>.

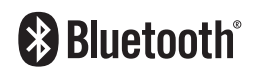

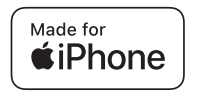

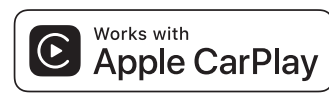

dab

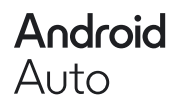

© 2024 JVCKENWOOD Corporation

B5K-1158\_ref\_E\_Sk\_02

# Obsah

## Pred použitím

| Preventívne opatrenia   | 4 |
|-------------------------|---|
| Ako čítať túto príručku | 5 |

4

6

13

18

## Základné činnosti

| Funkcie tlačidiel na prednom paneli | 6  |
|-------------------------------------|----|
| Zapnutie zariadenia                 | 6  |
| Začíname                            | 7  |
| Nastavenie hlasitosti               | 8  |
| Činnosti na dotykovej obrazovke     | 8  |
| Popisy obrazovky HOME               | 9  |
| Popisy obrazovky výberu zdroja      | 9  |
| Popis obrazovky ovládania zdroja    | 11 |
| Vyťahovacie menu                    | 12 |
| Obrazovka zoznamu                   | 12 |

## APLIKÁCIE

| Prevádzka Apple CarPlay                                                      | .13 |
|------------------------------------------------------------------------------|-----|
| Prevádzka Android Auto™                                                      | .14 |
| Používanie zrkadlenia prostredníctvom USB<br>pre zariadenie iPhone           | .15 |
| Používanie zrkadlenia prostredníctvom<br>USBpre smartfón so systémom Android | .17 |

## USB

| Pripojenie USB zariadenia |    |
|---------------------------|----|
| Základná obsluha USB      | 18 |
| Činnosť vyhľadávania      | 20 |

## **Tuner** Základná obsluha ladenia .....

| Základná obsluha ladenia | .21 |
|--------------------------|-----|
| Obsluha pamäte           | .22 |
| Výber činnosti           | .22 |
| Dopravné informácie      | .23 |
| Nastavenie tunera        | .23 |

21

24

## Digitálne rádio

| Základná prevádzka digitálneho rádia   | .24 |
|----------------------------------------|-----|
| Uloženie služieb do predvolenej pamäte | .25 |
| Výber činnosti                         | .25 |
| Dopravné informácie                    | .26 |
| Nastavenie digitálneho rádia           | .27 |

## Ovládanie Bluetooth 28

| Informácie o používaní zariadení Bluetooth® | .28 |
|---------------------------------------------|-----|
| Registrácia zariadenia Bluetooth            | .29 |
| Nastavenie pripojenia                       | .29 |
| Prehrávanie audio zariadenia Bluetooth      | .30 |
| Používanie hands-free                       | .31 |
| Nastavenie bezdotykového ovládania          | .35 |

| Ďalšie ex | cterné | komponenty | 36 |
|-----------|--------|------------|----|
|           |        |            |    |

| Pohľad kamery |  |
|---------------|--|
|---------------|--|

| Nastavovanie | 38 |
|--------------|----|
|--------------|----|

| Nastavenie obrazovky monitora        | 38 |
|--------------------------------------|----|
| Nastavenie systému                   | 38 |
| Nastavenie používateľského rozhrania | 39 |
| Špeciálne nastavenie                 | 40 |
| Nastavenie displeja                  | 40 |
| Nastavenie AV                        | 41 |
| Nastavenie pripojenia                | 42 |

## Ovládanie zvuku

|   | <b>A</b> |
|---|----------|
| 4 | 4        |

49

59

| Nastavenie Speaker/ X'over (Reproduktor/ |    |
|------------------------------------------|----|
| Delenie)                                 | 44 |
| Všeobecné ovládanie zvuku                | 45 |
| Ovládanie ekvalizéra                     | 46 |
| Volume Offset (Kompenzácia hlasitosti)   | 47 |
| Zvukový efekt                            | 47 |
| Poloha počúvania/DTA                     | 48 |

## Diaľkový ovládač

| Pripojenie/Inštalácia | 51 |
|-----------------------|----|
| Pred montážou         | 51 |
| Inštalácia zariadenia | 52 |

| Riešenie problémov  | 58 |
|---------------------|----|
| Problémy a riešenia | 58 |
| Chybové hlásenia    | 58 |

## Príloha

| Prehrávateľné médiá a súbory | 59 |
|------------------------------|----|
| Technické údaje              | 60 |
| Informácie o tomto zariadení | 62 |

# Pred použitím

## DÔLEŽITÉ

 Pred použitím tohto výrobku si pozorne prečítajte tento návod, aby ste zaistili jeho správne používanie. Je obzvlášť dôležité, aby ste si prečítali a dodržiavali VÝSTRAHY a UPOZORNENIA v tomto návode. Návod uchovávajte na bezpečnom a prístupnom mieste pre budúce použitie.

## Preventívne opatrenia

## **AVAROVANIA**

- Zraneniu alebo požiaru zabráňte prijatím nasledujúcich preventívnych opatrení:
- Ak chcete zabrániť skratu, do vnútra zariadenia nikdy nedávajte, ani v ňom nenechávajte žiadne kovové predmety (ako napríklad mince alebo kovové nástroje).
- V prípade dlhodobej jazdy sa nepozerajte, ani oči uprene nezamerajte na displej zariadenia.
- Ak počas inštalácie zaznamenáte problémy, poraďte sa s vaším predajcom značky JVC.

## Preventívne opatrenia pri používaní tohto zariadenia

- Po zakúpení voliteľného príslušenstva sa u vášho predajcu značky JVC ubezpečte, že dané príslušenstvo bude fungovať s vaším modelom a vo vašej oblasti.
- Môžete zvoliť jazyk na zobrazenie ponúk, značiek zvukových súborov atď. Pozrite Nastavenie používateľského rozhrania (str.39).
- Funkcia Radio Data System alebo Radio Broadcast Data System nebude fungovať v prípade, že túto službu na danom mieste nepodporuje žiadna rozhlasová stanica.

## 🔳 Ochrana monitora

 Z dôvodu ochrany monitora pred poškodením monitor neovládajte pomocou guličkového pera ani podobného nástroja s ostrým hrotom.

## 🔳 Čistenie zariadenia

 V prípade zašpinenia poutierajte čelný panel tohto zariadenia suchou a jemnou handričkou, ako napríklad silikónovou handričkou.
 V prípade silného znečistenia čelného panelu znečistenie zotrite handričkou navlhčenou neutrálnym čistiacim prostriedkom a potom ho znova utrite čistou jemnou a suchou handričkou.

## POZNÁMKA

 Priama aplikácia sprejového čistiaceho prostriedku na zariadenie môže mať vplyv na jeho mechanické časti. Utretie čelného panelu tvrdou handrou alebo používanie prchavých kvapalín, ako napríklad riedidla alebo liehu, môže spôsobiť poškriabanie povrchu alebo odstránenie ochrannej potlače.

## 🔳 Ako reštartovať jednotku

 Ak jednotka alebo pripojená jednotka nefungujú správne, reštartujte jednotku. Stlačte tlačidlo resetovania <Reset>. Zariadenie sa vráti na výrobné nastavenia.

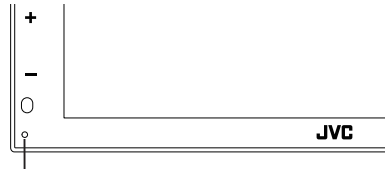

Tlačidlo reštartovania

## POZNÁMKA

- Pred stlačením tlačidla <Reset> odpojte
   USB zariadenie. Stlačením tlačidla <Reset> s
   pripojeným USB zariadením môžete poškodiť
   údaje uložené v USB zariadení. Informácie o
   tom, ako odpojiť USB zariadenie, nájdete v časti
   Odpojenie USB zariadenia (str.18).
- Po zapnutí jednotky po resetovaní sa zobrazí obrazovka úvodného nastavenia. Pozrite si časť Úvodné nastavenie (str.7).

## 🔳 Získanie signálu GPS

Po prvom zapnutí zariadenia musíte počkať, kým systém prvýkrát nezíska satelitné signály. Tento proces môže trvať až niekoľko minút. Z dôvodu rýchleho získania sa ubezpečte, že je vozidlo von v otvorenej oblasti, preč od vysokých budov a stromov.

Potom, ako systém prvýkrát získa satelitné signály, každé ďalšie získanie satelitov bude rýchlejšie.

## Upozornenie pre používateľov smartfónov

- Súčasné spustenie viacerých aplikácií na vašom smartfóne, zatiaľ čo zdieľanie obrazovky kladie veľké požiadavky na mikroprocesor telefónu, môže ovplyvniť komunikáciu a výkon.
- Aby sa dosiahli čo najlepšie výsledky, počas párovania s vaším prijímačom JVC nezabudnite zavrieť všetky nepoužívané aplikácie.

## Ako čítať túto príručku

 Obrazovky a panely uvedené v tejto príručke sú príklady použité z dôvodu poskytnutia jasných vysvetlení pre činnosti.

Z toho dôvodu sa môžu odlišovať od skutočných použitých obrazoviek alebo panelov, prípadne sa môžu odlišovať niektoré vyobrazenia displeja.

 Jazyk označenia: Na účely vysvetľovania sa používajú anglické označenia. Jazyk označenia môžete vybrať v ponuke SETUP. Pozrite Nastavenie používateľského rozhrania

(str.39)

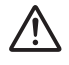

Tento symbol na výrobku znamená, že v tomto návode sú dôležité pokyny na obsluhu a údržbu. Pozorne si prečítajte pokyny uvedené v tejto príručke.

# Základné činnosti

## Funkcie tlačidiel na prednom paneli

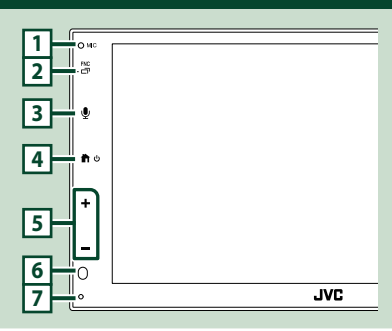

## POZNÁMKA

- Panely uvedené v tejto príručke sú príklady použité z dôvodu poskytnutia jasných vysvetlení pre činnosti. Z tohto dôvodu sa môžu odlišovať od skutočných panelov.
- Hluk vo vozidle počas hovoru môže ovplyvniť kvalitu hovoru. Ak je kvalita hovoru nedostatočná, odporúčame nastaviť ventilátor klimatizácie na najnižšiu rýchlosť otáčok.

|   | Názov<br>• Pohyb                                                                                                    |
|---|----------------------------------------------------------------------------------------------------|
| 1 | Vstavaný mikrofón<br>• Keď je pripojený telefón s funkciou<br>Bluetooth, hovorte prostredníctvom<br>hlasitého režimu Bluetooth hands-free.                                                                                                    |
| 2 | <ul> <li>FNC / □</li> <li>Zobrazenie vyskakovacej obrazovky ponuky.</li> <li>Stlačením a podržaním zobrazíte obrazovku aplikácie (Apple CarPlay/Android Auto<sup>™</sup>).</li> </ul>                                                                                                    |
| 3 | <ul> <li>Zobrazí sa obrazovka rozpoznávania hlasu<br/>(str.33).</li> </ul>                                                                                                    |
| 4 | <ul> <li>¿¿¿</li> <li>¿¿¿</li> <li>¿¿</li> <li>¿¿</li> <li>¿¿</li> <li>¿¿</li> <li>¿¿</li> <li>¿</li> <li>¿</li></ul> |
| 5 | +, — (Hlasitosť)<br>• Nastavuje hlasitosť.<br>Pri neustálom stláčaní + môžete hlasitosť<br>zvýšiť až na 15.                                                                                                    |
| 6 | Snímač diaľkového ovládania<br>• Prijíma signál diaľkového ovládania.                                                                                                    |

# Názov • Pohyb ⑦ Obnovenie • Ak jednotka alebo pripojená jednotka nefungujú správne, jednotka sa po stlačení tohto tlačidla vráti na východiskové nastavenia. Zapnutie zariadenia 1 Stlačte tlačidlo 1.

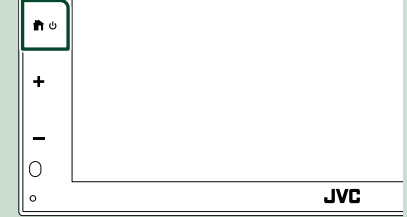

> Zariadenie je zapnuté.

## • Vypnutie zariadenia:

1 Stlačte a podržte tlačidlo 👚.

#### POZNÁMKA

 Ak zariadenie zapínate prvýkrát po namontovaní, budete musieť vykonať úvodné nastavenie (str.7).

## Začíname

## Úvodné nastavenie

Toto nastavenie vykonajte, keď túto jednotku používate prvýkrát.

#### 1 Každú z položiek nastavte nasledovne.

| Initial Settings | Finish              |   |
|------------------|---------------------|---|
| Language         | British English(en) | × |
| Clock            | >                   |   |
| Camera           | >                   |   |
| DEMO             | ON                  |   |
|                  | ,                   | × |

#### Language

Vyberte jazyk, ktorý sa bude používať pre ovládaciu obrazovku a položky nastavenia. Predvolené nastavenie je "**British** 

#### English(en) ".

- ① Dotknite sa Language.
- 2 Vyberte požadovaný jazyk.
- ③ Dotknite sa Close.

#### Clock

Nastavuje synchronizáciu hodín a upravuje ich.

Podrobnú prevádzku nájdete v časti **Nastavenie kalendára/hodín (str.7)**.

#### Camera

Nastavte parametre pre kameru.

- ① Dotknite sa Camera.
- Nastavte jednotlivé položky a dotknite sa
   G.

Podrobnosti o postupe nájdete v časti **Nastavenie kamery (str.36)**.

#### DEMO

Umožňuje nastavenie predvádzacieho režimu. Predvolené nastavenie je "ON" (ZAP.).

① Dotknite sa **DEMO** a nastavte **ON** alebo **OFF**.

## 2 Dotknite sa Finish.

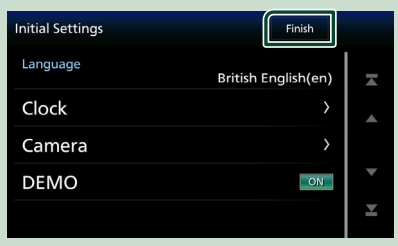

#### POZNÁMKA

 Tieto nastavenia môžete nastaviť v ponuke NASTAVENIA. Pozrite si časť Nastavovanie (str.38).

## Nastavenie kalendára/hodín

#### 1 Stlačte tlačidlo FNC.

 Zobrazí sa obrazovka kontextovej ponuky.

## 2 Dotknite sa 🌣

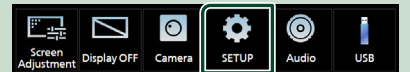

 Zobrazí sa obrazovka ponuky NASTAVENIA.

## **3** Dotknite sa User Interface.

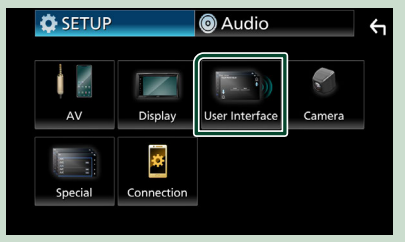

 Zobrazí sa obrazovka používateľského rozhrania.

## 4 Každú z položiek nastavte nasledovne.

Ak chcete zobraziť skryté položky, rolujte stránku.

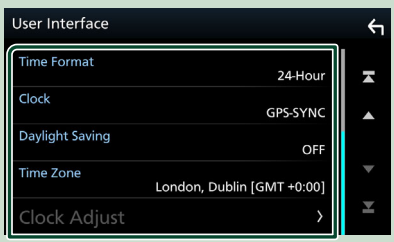

#### Time Format

Vyberte formát zobrazenia času.

12-Hour / 24-Hour (Predvolené nastavenie)

#### Clock

**GPS-SYNC** (Predvolené): Synchronizuje čas hodín s GPS.

Manual : Manuálne nastavenie hodín.

#### Daylight Saving

(Nepoužíva sa pri manuálnom nastavení hodín)

Aktivujte túto funkciu voľbou dodatočného času pre letný čas (ak je vo vašom obytnom pásme dostupný).

OFF (Predvolené nastavenie)/+1 hr./ +30 min.

#### Time Zone

Vyberte časové pásmo.

#### Clock Adjust

Ak pre hodiny vyberiete **Manual**, nastavte dátum a čas manuálne.

## POZNÁMKA

 Nastavte dátum a čas. Ak nie sú nastavené, niektoré funkcie nemusia fungovať.

## Nastavenie hlasitosti

Nastavenie hlasitosti (0 až 40),

Stlačením + úroveň zvýšite a stlačením úroveň znížite.

Podržaním + sa hlasitosť postupne zvyšuje po úroveň 15.

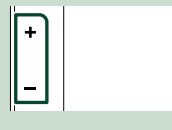

## Činnosti na dotykovej obrazovke

Ak chcete na obrazovke vykonávať činnosti, je potrebné ju stláčať, stlačiť a podržať, rýchlym pohybom prstom alebo potiahnutím vybrať položku, zobraziť obrazovku s ponukou nastavenia, prípadne zmeniť stránku atď.

#### Stlačenie

Jemným stlačením vyberte položku na obrazovke.

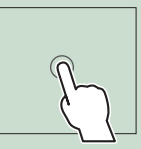

## Stlačenie a podržanie

Stlačte obrazovku a podržte prst na mieste, kým sa obrazovka nezmení, prípadne sa nezobrazí hlásenie.

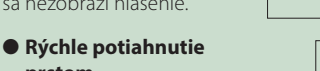

prstom Rýchlym potiahnutím prstom po obrazovke doľava alebo doprava zmeníte stránku. Obrazovku zoznamu môžete posúvať prstom smerom

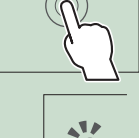

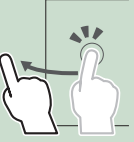

#### Potiahnutie

hore/dole.

Ťahaním prstom po obrazovke nahor alebo nadol posúvate obrazovku.

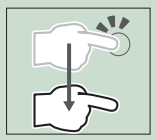

# Dotykové ovládanie pohybom prstov po obrazovke:

Prehrávanie je možné ovládať aj posúvaním prsta po dotykovom paneli nasledovne (pri niektorých zdrojoch nie je ovládanie dotykovými pohybmi prstov dostupné).

- Posúvanie prsta smerom hore/dole:
- Funkcie rovnaké ako pri stlačení
   /im (Médiá) na obrazovke ovládania prostredníctvom USB.
- Čo sa týka tunera, prepínajú sa vysielané stanice predvolieb tunera.
- Posúvanie prsta smerom doľava/doprava:
   Funkcie rovnaké ako pri stlačení Idd/>>I.
- Posúvanie prsta v smere alebo proti smeru hodinových ručičiek: zvyšuje/znižuje hlasitosť.

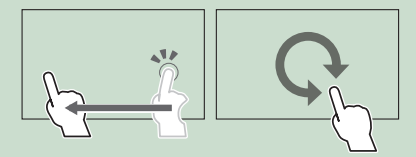

## Popisy obrazovky HOME

Na domovskej obrazovke HOME môžete vykonávať väčšinu funkcií.

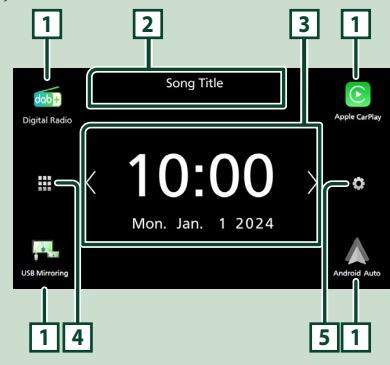

| 1 | <ul> <li>Ikony rýchlej voľby zdroja prehrávania.</li> <li>(str. 10)</li> </ul>                                            |
|---|----------------------------------------------------------------------------------------------------|
| 2 | <ul> <li>Informácie o aktuálnom zdroji.</li> <li>Dotykom sa zobrazí obrazovka ovládania<br/>aktuálneho zdroja.</li> </ul> |
| 3 | <ul> <li>Miniaplikácia</li> <li>Dotyk () / ) umožňuje zmeniť miniaplikáciu.</li> </ul>                                    |
| 4 | <ul> <li>Zobrazuje obrazovku výberu zdroja.<br/>(str.10)</li> </ul>                                                       |
| 5 | <ul> <li>Zobrazenie obrazovky ponuky nastavenia.<br/>(str.38)</li> </ul>                                                  |

## Zobrazenie obrazovky HOME

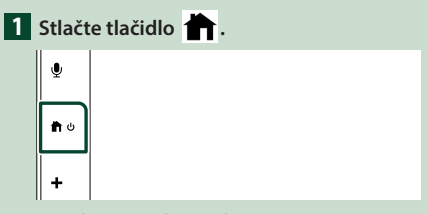

> Zobrazí sa obrazovka HOME.

## Popisy obrazovky výberu zdroja

Na obrazovke výberu zdroja môžete zobraziť všetky zdroje prehrávania a možnosti.

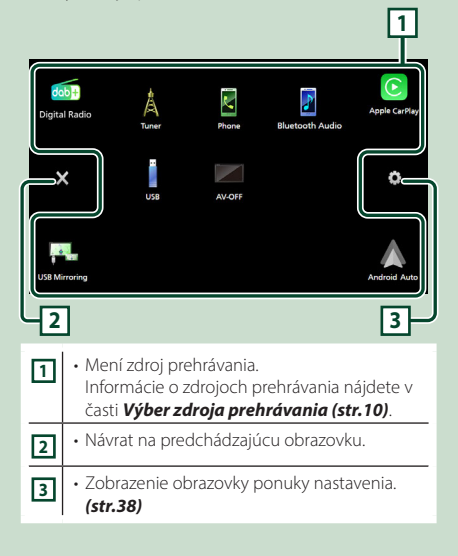

## Výber zdroja prehrávania

## 1 Na obrazovke HOME sa dotknite . Na tejto obrazovke môžete vyberať nasledujúce zdroje a funkcie.

| dob+<br>Digital Radio | <ul> <li>Vykoná sa prepnutie na digitálne<br/>rozhlasové vysielanie. (str.24) (len<br/>KW-M595DBT)</li> </ul>                                                                                                    |
|-----------------------|----------------------------------------------------------------------------------------------------|
| Apple CarPlay         | <ul> <li>Vykoná sa prepnutie na obrazovku Apple<br/>CarPlay z pripojeného zariadenia iPhone.<br/>(str.13)</li> </ul>                                                                                                    |
| USB Mirroring         | <ul> <li>Vykoná sa prepnutie na obrazovku<br/>zrkadlenia prostredníctvom USB z<br/>pripojeného smartfónu iPhone alebo<br/>smartfónu so systémom Android.<br/>(str.15, str. 16)</li> <li>Je potrebné pripojiť zariadenie iPhone<br/>alebo smartfón so systémom Android s<br/>nainštalovanou aplikáciou "MirrorAPP+<sup>™</sup>.</li> </ul>                                                                                       |
| Android Auto          | <ul> <li>Vykoná sa prepnutie na obrazovku<br/>Android Auto z pripojeného smartfónu<br/>so systémom Android. (str. 14)</li> </ul>                                                                                                    |
| Tuner                 | <ul> <li>Prepína na rozhlasové vysielanie.</li> <li>(str.21)</li> </ul>                                                                                                    |
| Phone                 | <ul> <li>Zobrazí sa obrazovka pre hlasný<br/>odposluch Hands Free. (str.31)<br/>Keď nie je pripojené zariadenie so<br/>systémom Apple CarPlay, Android Auto<br/>ani telefón s funkciou Bluetooth Hands-<br/>Free, na obrazovke TEL sa zobrazí hlásenie<br/>"Disconnected".</li> <li>Po pripojení ako Apple CarPlay alebo<br/>Android Auto funguje ako telefón<br/>poskytnutý v Apple CarPlay alebo<br/>Android Auto.</li> </ul> |
| 8luetooth Audio       | <ul> <li>Spustí sa prehrávanie audio prehrávača s<br/>funkciou Bluetooth. (str.30)</li> </ul>                                                                                                    |
| USB                   | <ul> <li>Prehráva súbory na USB zariadení.</li> <li>(str. 18)</li> </ul>                                                                                                    |
| AV-OFF                | • Vypne sa zdroj AV. <b>(str.10)</b>                                                                                                    |

## Výber zdroja prehrávania na obrazovke HOME

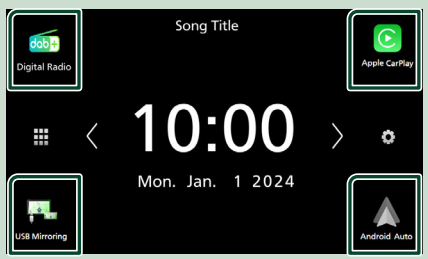

4 položky zobrazené na obrazovke výberu zdroja sa na obrazovke HOME zobrazujú ako veľké ikony.

Položky zobrazené v tejto oblasti môžete zmeniť prispôsobením obrazovky výberu zdroja. **(str.11)** 

## Spôsob vypnutia zdroja AV

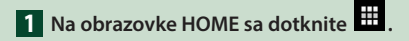

## 2 Dotknite sa AV Off.

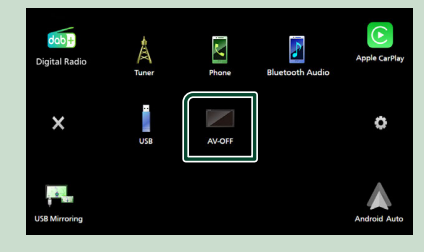

## Prispôsobenie tlačidiel skratiek na obrazovke HOME

Ikony zdroja môžete usporiadať podľa svojich predstáv.

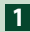

## 1 Na obrazovke HOME sa dotknite

2 Na prechod do režimu prispôsobenia sa dotknite ikony, ktorú chcete premiestniť, a podržte na nej prst.

3 Potiahnite ju na miesto, kam ju chcete presunúť.

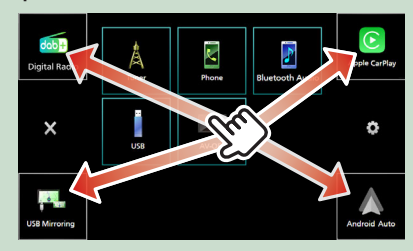

## Popis obrazovky ovládania zdroja

Existuje niekoľko funkcií, ktoré môžete ovládať na väčšine obrazoviek.

Indikátory

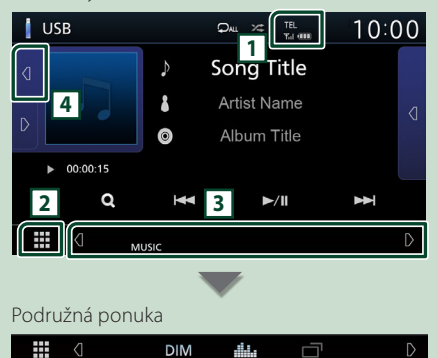

## TEL/Yril OD

Informácie o pripojenom Bluetooth zariadení.

## 2 Ikona všetkých zdrojov

Zobrazuje všetky zdroje.

## 3 Sekundárna obrazovka

- • • ( ) 
   ( ) 
   ( ) 
   ( ) 
   ( ) 
   ( ) 
   ( ) 
   ( ) 
   ( ) 
   ( ) 
   ( ) 
   ( ) 
   ( ) 
   ( ) 
   ( ) 
   ( ) 
   ( ) 
   ( ) 
   ( ) 
   ( ) 
   ( ) 
   ( ) 
   ( ) 
   ( ) 
   ( ) 
   ( ) 
   ( ) 
   ( ) 
   ( ) 
   ( ) 
   ( ) 
   ( ) 
   ( ) 
   ( ) 
   ( ) 
   ( ) 
   ( ) 
   ( ) 
   ( ) 
   ( ) 
   ( ) 
   ( ) 
   ( ) 
   ( ) 
   ( ) 
   ( ) 
   ( ) 
   ( ) 
   ( ) 
   ( ) 
   ( ) 
   ( ) 
   ( ) 
   ( ) 
   ( ) 
   ( ) 
   ( ) 
   ( ) 
   ( ) 
   ( ) 
   ( ) 
   ( ) 
   ( ) 
   ( ) 
   ( ) 
   ( ) 
   ( ) 
   <lp>( ) 
   <lp>( ) 
   <lp>( ) 
   <lp>( ) 
   <lp>( ) 
   ( ) 
   ( ) 
   ( ) 
   <lp>( ) 
   <lp>( ) 
   <lp>( ) 
   po každom vašom dotyku. Sekundárnu obrazovku tiež môžete zmeniť rýchlym posunutím prsta po obrazovke doľava alebo doprava.
- · Ikony skratiek zdrojov: Zdroj sa zmení na zdroj, ktorý ste nastavili so skratkou. Nastavenie skratky nájdete v časti Prispôsobenie tlačidiel skratiek na obrazovke HOME (str.11)
- Podružná ponuka

DIM: Úkon po dotyku ikony: Prvým dotykom sa stmaví obrazovka, druhým, tretím a štvrtým dotykom sa stmaví obrazovka ešte viac a piatym dotykom sa obnoví pôvodný jas obrazovky.

- : Zobrazí sa obrazovka grafického ekvalizéra. (str.46)
- CarPlay/Android Auto) (str.13).
- · Indikátory: Zobrazuje aktuálny stav zdroja atď.
  - MUTE: Funkcia stlmenia je aktívna.
- LOUD: Funkcia ovládania hlasnosti je zapnutá.

## 4 Grafika a informácie

Môžete si vybrať, či chcete zobraziť podrobnejšie informácie o grafike a piesni alebo len informácie o piesni.

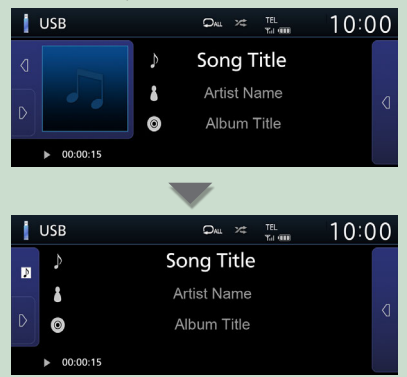

#### Vyťahovacie menu 1 Stlačte tlačidlo FNC. 0 мк . PNC Zobrazí sa vyskakovacia ponuka. $\odot$ 0 Display OFF Camera SETUE Audio USB Obsah ponuky je nasledovný. Zobrazí sa obrazovka nastavenia obrazovky. (str.38) Vypína displej. (str.12) · Zobrazí sa obrazovka pohľadu kamery. (str.36) Zobrazenie obrazovky ponuky nastavenia. Ö (str.38) · Zobrazuje obrazovku Audio. (str.44) $\bigcirc$ Zobrazuje obrazovku ovládania aktuálneho zdroja. Funkcia ikony sa odlišuje v závislosti od zdroja. Táto ikona je určená pre zdroj USB.

## Vypnutie obrazovky

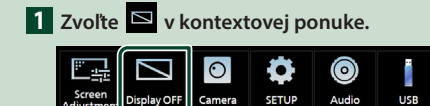

## • Zapnutie obrazovky

1 Dotknite sa displeja.

## Obrazovka zoznamu

Na obrazovkách zoznamu väčšiny zdrojov sa nachádza niekoľko tlačidiel spoločných funkcií.

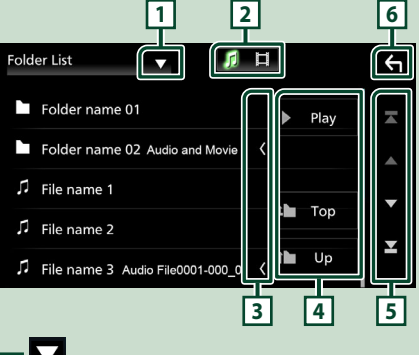

1

Zobrazuje okno výberu typu zoznamu.

## 2 7 1

Zobrazuje zoznam hudobných/filmových súborov.

## 3 Posúvanie textu

Posúvanie zobrazeného textu.

## 4 Play atď.

Na tomto mieste sa zobrazujú tlačidlá s rôznymi funkciami.

- Play: Prehrajú sa všetky skladby v priečinku, ktorý obsahuje aktuálnu skladbu.
- the Up the Top: Vykoná sa posuv na vyššiu úroveň hierarchie.

5 / 7 / 7 / Posúvanie strán

Stlačením <a>/ <a> môžete zmeniť stranu tak, aby sa na nej zobrazilo viac položiek.</a>

• **∠** / **∠** : Zobrazuje hornú alebo dolnú časť strany.

## 6 S Návrat

Návrat na predchádzajúcu obrazovku.

## POZNÁMKA

 Tlačidlá, ktoré sa nedajú aktivovať na obrazovke zoznamu, nie sú zobrazené.

# APLIKÁCIE

## Prevádzka Apple CarPlay

Apple CarPlay je inteligentnejší a bezpečnejší spôsob používania vášho zariadenia iPhone vo vozidle. Apple CarPlay preberie záležitosti, ktoré chcete vykonať so zariadením iPhone počas riadenia vozidla a zobrazí ich na obrazovke výrobku. Počas šoférovania môžete získavať navigačné informácie, uskutočňovať hovory, odosielať a prijímať správy a počúvať hudbu zo zariadenia iPhone. Pre iednoduchšie ovládanie zariadenia iPhone môžete použiť aj hlasové ovládanie Siri.

Podrobnosti o Apple CarPlay nájdete na stránke https://www.apple.com/ios/carplay/

## POZNÁMKA

 Ak vaše zariadenie iPhone nefunguje požadovaným spôsobom, skúste ho reštartovať tak, že ho vypnete a potom znova zapnete.

## Kompatibilné zariadenia iPhone

Apple CarPlay môžete používať s nasledujúcimi modelmi zariadení iPhone.

- iPhone 15 Pro Max
- iPhone SE (2. generácia)
- iPhone 15 Pro • iPhone 15 Plus
- iPhone 15
- iPhone 14 Pro Max
- iPhone 14 Pro
- iPhone 14 Plus
- iPhone 14
- iPhone 13 Pro Max
- iPhone 13 Pro
- iPhone 13
- iPhone 13 mini
- iPhone 12 Pro Max
- iPhone 12 Pro
- iPhone 12
- iPhone 12 mini

- iPhone 11 Pro Max

- iPhone XS Max
- iPhone XS
- iPhone 8 Plus
- iPhone 8
- iPhone 7 Plus
- iPhone 7
- iPhone SE
- iPhone 6s

## Príprava 🖉

**1** Pripojte vaše zariadenie iPhone pomocou kábla USB, ktorý zodpovedá príslušnému konektoru. (str.57)

## **2** Odomknite svoie zariadenie iPhone.

## POZNÁMKA

• V závislosti od konektora iPhone použite originálny kábel Apple Lightning-USB alebo kábel s konektorom USB-C® na jednom konci a konektorom USB-A na druhom konci s certifikáciou USB-IE

Ak použijete necertifikovaný kábel, nemusí fungovať správne.

## Prevádzkové tlačidlá a dostupné aplikácie na domovskej obrazovke systému Apple CarPlay

Môžete používať aplikácie pripojeného zariadenia iPhone.

Zobrazené položky a použitý jazyk na obrazovke sa môžu líšiť v závislosti od pripojených zariadení.

Ak chcete prejsť do režimu Apple CarPlay, dotknite sa ikony Apple CarPlay na obrazovke výberu zdroja. (str.10)

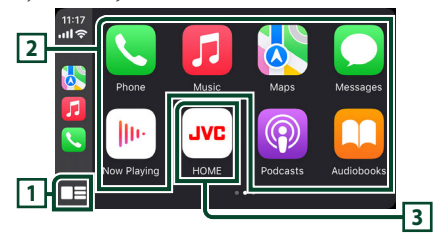

## 1

- · Zobrazí sa domovská obrazovka systému Apple CarPlay.
- Dotykom a podržaním aktivujete Siri.

## 2 Tlačidlá aplikácií

Spustenie aplikácie.

## **3 HOME**

Zatvorí sa obrazovka Apple CarPlay a zobrazí sa domovská obrazovka.

\* Vzhľad ikon sa môže líšiť v závislosti od verzie systému iOS.

## Spôsob zatvorenia obrazovky Apple CarPlay

1 Stlačte tlačidlo 💼.

- iPhone X

- iPhone 6s Plus

- iPhone 11 Pro • iPhone 11
  - iPhone XR

## Používanie Siri

Môžete aktivovať Siri.

## 1 Stlačte tlačidlo 🖳 .

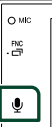

2 Hovorte na Siri.

## Prepnutie na obrazovku aplikácie Apple CarPlay počas počúvania iného zdroja

1 Stlačte a podržte tlačidlo FNC.

o ₩⊂ .≝ Stlačenie a podržanie

#### POZNÁMKA

 Ak sa zvuk vysiela pomocou Apple CarPlay, keď je zobrazená obrazovka Apple CarPlay, zdroj sa prepne na Apple CarPlay.

## Prevádzka Android Auto™

Android Auto umožňuje používať funkcie vášho smartfónu so systémom Android, ktoré sú pohodlné pri šoférovaní. Počas šoférovania môžete ľahko vstupovať do navádzania, uskutočňovať hovory, počúvať hudbu a pristupovať k pohodlným funkciám v smartfóne so systémom Android.

Podrobnosti o Android Auto nájdete na stránke https://www.android.com/auto/ and https://support.google.com/androidauto.

## POZNÁMKA

 Ak váš smartfón so systémom Android nefunguje požadovaným spôsobom, skúste ho reštartovať tak, že ho vypnete a potom znova zapnete.

## Kompatibilný smartfón so systémom Android

Android Auto môžete používať so smartfónom so systémom Android verzie Android 8.0 alebo novšej.

## POZNÁMKA

- Android Auto nemusí byť k dispozícii na všetkých zariadeniach a vo všetkých krajinách alebo regiónoch.
- Kompatibilné verzie systému Android môžu podliehať zmenám bez upozornenia.

## 🔳 Príprava

 Smartfón so systémom Android pripojte prostredníctvom konektora USB. (*str.57*)

Ak chcete používať funkciu ovládania bez rúk, smartfón so systémom Android pripojte prostredníctvom Bluetooth.

2 Odomknite svoj smartfón so systémom Android.

## Prevádzkové tlačidlá a dostupné aplikácie na obrazovke Android Auto

Môžete vykonávať úkony aplikácií pripojeného smartfónu so systémom Android.

Položky zobrazené na obrazovke sa líšia v závislosti od pripojeného smartfónu so systémom Android.

Ak chcete prejsť do režimu Android Auto, dotknite sa ikony **Android Auto** na obrazovke výberu zdroja. (*str.10*)

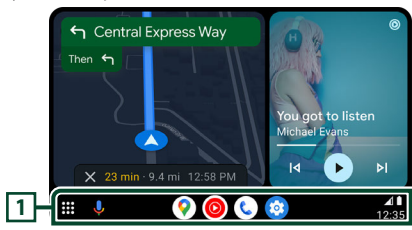

## 1 Tlačidlá aplikácií/informačné tlačidlá

Spustenie aplikácie alebo zobrazenie informácií.

## Opustenie obrazovky Android Auto

1 Stlačte tlačidlo 👚.

Používanie hlasového ovládania

1 Stlačte tlačidlo 🖳 .

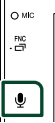

## Zrušenie

- 1 Stlačte tlačidlo 🖳 .
- Prepnutie na obrazovku aplikácie Android Auto počas počúvania iného zdroja
- 1 Stlačte a podržte tlačidlo FNC.

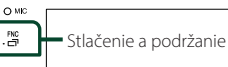

#### POZNÁMKA

 Ak sa zvuk vysiela pomocou Android Auto, keď je zobrazená obrazovka Android Auto, zdroj sa prepne na Android Auto.

## Používanie zrkadlenia prostredníctvom USB pre zariadenie iPhone

Umožňuje zobrazenie a ovládanie aplikácie na jednotke počas pripojenia vášho zariadenia iPhone ku konektoru USB.

Ak chcete používať zrkadlenie prostredníctvom USB, postupujte podľa pokynov vo vašom zariadení iPhone.

## POZNÁMKA

- Pri používaní zrkadlenia prostredníctvom USB zaparkujte na bezpečnom mieste. Počas jazdy sa na displeji tejto jednotky obrazovka zariadenia iPhone neobjaví.
- Určitý obsah a aplikácie sa nemusia zobraziť alebo reprodukovať zvuk z dôvodu autorských práv.
- Ak vaše zariadenie iPhone nefunguje požadovaným spôsobom, skúste ho reštartovať tak, že ho vypnete a potom znova zapnete.

## 🔳 Príprava

1 Stiahnite si aplikáciu zrkadlenia z App store.

Nainštalujte si najnovšiu verziu aplikácie zrkadlenia "MirrorAPP+" do svojho zariadenia iPhone.

## POZNÁMKA

- Prejdite na webovú stránku MirrorAPP+ v App Store, aby ste overili kompatibilitu.
- Spoločnosť JVCKENWOOD túto aplikáciu neposkytuje.

JVCKENWOOD nezodpovedá za žiadne škody, ktoré zákazníkovi vzniknú v súvislosti s používaním aplikácie, s výnimkou prípadov, keď takéto škody spôsobí spoločnosť JVCKENWOOD úmyselne alebo hrubou nedbanlivosťou.

## 🔳 Pripojenie zariadenia iPhone

- Spárujte svoje zariadenie iPhone s jednotkou prostredníctvom Bluetooth.
   Pozrite si časť Registrácia zariadenia Bluetooth (str.29) a Pripojenie zariadenia s funkciou Bluetooth (str.30).
- 2 Pripojte zariadenie iPhone prostredníctvom konektora USB.
- **3** Spustite aplikáciu zrkadlenia vo svojom zariadení iPhone.

Dotykom **Screen Mirror** spustíte aplikáciu zrkadlenia.

Dotykom **Start Broadcast** spustíte zachytávanie obrazovky svojho zariadenia iPhone.

Počkajte 15 až 30 sekúnd, kým sa dokončí kalibrácia obrazovky. (Len prvýkrát)

Dotykom Close zatvoríte hlásenie.

Na monitore tejto jednotky môžete zobraziť rovnakú obrazovku zariadenia iPhone.

## 4 Začnite si vychutnávať zrkadlenie.

#### POZNÁMKA

- Keď sa objaví reklama, dotykom Close ju zatvoríte.
- Keď uzamknete orientáciu obrazovky zariadenia iPhone, odomknite ju.

## Používanie zrkadlenia

- Použite svoje zariadenie iPhone na aktiváciu aplikácie zrkadlenia, potom ho pripojte k tejto jednotke.
- 2 Stlačte tlačidlo 🕇.
- 3 Dotknite sa USB Mirroring.

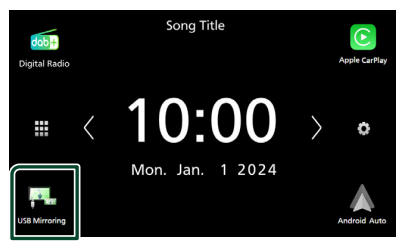

## Používanie zrkadlenia prostredníctvom USBpre smartfón so systémom Android

Umožňuje zobrazenie a ovládanie aplikácie na jednotke počas pripojenia vášho smartfónu so systémom Android ku konektoru USB.

Ak chcete používať zrkadlenie prostredníctvom USB, postupujte podľa pokynov vo vašom smartfóne so systémom Android.

## POZNÁMKA

- Pri používaní zrkadlenia prostredníctvom USB zaparkujte na bezpečnom mieste. Počas jazdy sa na displeji tejto jednotky obrazovka smartfónu so systémom Android neobjaví.
- Určitý obsah a aplikácie sa nemusia zobraziť alebo reprodukovať zvuk z dôvodu autorských práv.
- Ak váš smartfón so systémom Android nefunguje požadovaným spôsobom, skúste ho reštartovať tak, že ho vypnete a potom znova zapnete.

## 🔳 Príprava

## 1 Stiahnite si aplikáciu zrkadlenia z Google Play.

Nainštalujte si najnovšiu verziu aplikácie zrkadlenia "MirrorAPP+" do svojho smartfónu so systémom Android.

#### POZNÁMKA

- Prejdite na webovú stránku MirrorAPP+ v Google Play, aby ste overili kompatibilitu.
- Spoločnosť JVCKENWOOD túto aplikáciu neposkytuje.

JVCKENWOOD nezodpovedá za žiadne škody, ktoré zákazníkovi vzniknú v súvislosti s používaním aplikácie, s výnimkou prípadov, keď takéto škody spôsobí spoločnosť JVCKENWOOD úmyselne alebo hrubou nedbanlivosťou.

## 🔳 Pripojenie smartfónu Android

 Svoj smartfón so systémom Android spárujte s touto jednotkou prostredníctvom Bluetooth.

Pozrite si časť **Registrácia zariadenia** Bluetooth (str.29) a Pripojenie zariadenia s funkciou Bluetooth (str.30).

- 2 Pripojte smartfón so systémom Android prostredníctvom konektora USB.
- **3** Spustite aplikáciu zrkadlenia na svojom smartfóne so systémom Android.

Dotykom **OK** spustíte aplikáciu zrkadlenia. Dotykom **Start now** spustíte zachytávanie obrazovky systému Android.

**4** Začnite si vychutnávať zrkadlenie.

## POZNÁMKA

 Keď sa objaví reklama, dotykom Close ju zatvoríte.

## Používanie zrkadlenia

- Použite svoj smartfón so systémom Android na aktiváciu aplikácie zrkadlenia, potom ho pripojte k tejto jednotke.
- 2 Stlačte tlačidlo 👘.

## 3 Dotknite sa USB Mirroring.

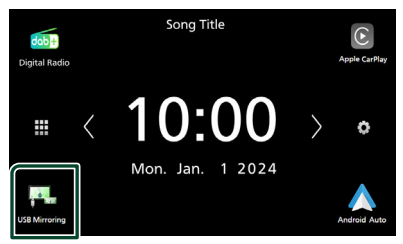

 Po skončení reklamy aplikácie môžete zobraziť rovnakú obrazovku smartfónu so systémom Android na monitore tejto jednotky.

## Prevádzkové tlačidlá

1 Dotknite sa 🔽 v ľavej spodnej časti obrazovky.

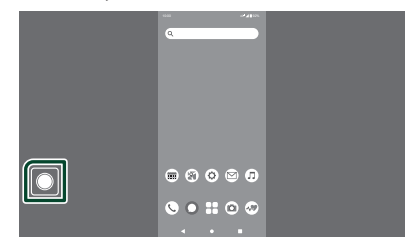

> Zobrazí sa ovládacia ponuka.

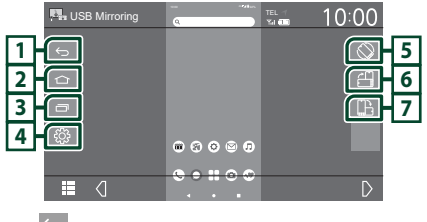

## 1 ᠫ

Funguje rovnako ako tlačidlo Späť na smartfóne so systémom Android.

## 2 🗅

Funguje rovnako ako tlačidlo Domov na smartfóne so systémom Android.

## 3 🗖

Funguje rovnako ako tlačidlo Prehľad aplikácií na smartfóne so systémom Android.

## **4**

Zobrazenie obrazovky ponuky nastavenia.

## 5 🛇

Automaticky otáča obrazovku tak, aby zodpovedala orientácii vášho smartfónu.

## 6 🖆

Zobrazí sa obrazovka s orientáciou na výšku bez ohľadu na orientáciu smartfónu.

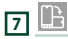

Zobrazí sa obrazovka s orientáciou na šírku bez ohľadu na orientáciu smartfónu.

# USB

## Pripojenie USB zariadenia

1 USB zariadenie pripojte pomocou USB kábla. (*str.55*)

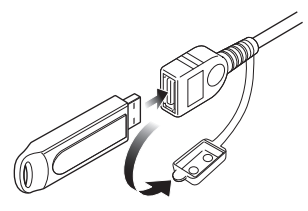

- 2 Stlačte tlačidlo 👚
- **3** Dotknite sa 🎹 .
- 4 Dotknite sa USB. (str.10)

## Odpojte USB zariadenie

- 1 Stlačte tlačidlo 👚.
- 2 Dotknite sa 🎹 .
- **3** Dotknite sa iného zdroja než **USB**.
- 4 Odpojte USB zariadenie.

## Použiteľné zariadenie USB

V tomto zariadení môžete použiť zariadenie USB triedy veľkokapacitného úložného zariadenia. Výraz "USB device" (Zariadenie USB), ktoré sa objavuje v tejto príručke, označuje pamäťové zariadenie typu flash.

## Informácie o súborovom systéme

Súborový systém by mal byť jeden z nasledujúcich.

## POZNÁMKA

- Zariadenie USB namontujte na miesto, kde nebude mať vplyv na bezpečnosť jazdy.
- Zariadenie USB nie je možné pripojiť cez rozbočovač USB ani cez čítačku kariet.
- Vytvorte zálohy zvukových súborov, ktoré sa používajú s týmto zariadením. Súbory môžete vymazávať v závislosti od prevádzkových podmienok zariadenia USB.
   Za žiadne škody vzniknuté v dôsledku vymazania údajov neposkytujeme žiadne vyrovnanie.

## Základná obsluha USB

Väčšinu funkcií môžete ovládať z obrazovky ovládania zdroja a z obrazovky prehrávania.

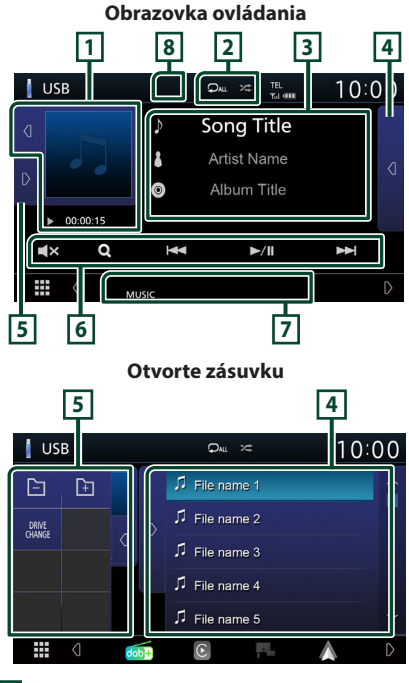

## 1 Obrázok/Indikátor režimu prehrávania/ Čas prehrávania

Zobrazuje obal aktuálne prehrávaného súboru.

- Dotyk d / D umožní skrytie/zobrazenie oblasti.
- ▶, ▶▶ atď.: Indikátor aktuálneho režimu prehrávania

Jednotlivé ikony majú nasledujúce významy: ► (prehrávanie), ►► (zrýchlené prehrávanie dopredu), ◄◀ (zrýchlené prehrávanie dozadu), Ⅱ (pozastavenie prehrávania).

## 2 🖓 / 🌫

- O: Zopakuje aktuálnu skladbu/adresár. Režim opakovania sa po každom dotknutí sa tlačidla zmení v nasledujúcej postupnosti: Opakovanie prehrávania súboru (O), opakovanie prehrávania priečinka (O), opakovanie prehrávania všetkého (O)
- Káhodne prehrá všetky skladby v aktuálnom priečinku. Režim náhodného prehrávania sa po každom dotknutí sa tlačidla zmení v nasledujúcej postupnosti: Náhodné prehrávanie súboru ( ), vypnutie náhodného prehrávania ( )

## 3 Informácie o stope

Zobrazuje informácie o aktuálnom súbore. Ak nie sú k dispozícii žiadne informácie o značkách, zobrazí sa len názov súboru a názov adresára.

## 4 Zoznam obsahu

Dotykom d na pravej strane obrazovky zobrazíte zoznam obsahu. Dotykom D zatvoríte zoznam.

Zobrazuje zoznam na prehrávanie. Ak sa dotknete názvu stopy/súboru v zozname, spustí sa prehrávanie.

## 5 Multifunkčný panel

Dotykom D na ľavej strane obrazovky zobrazíte panel funkcií. Dotykom d zatvoríte panel.

- 📄 🕞 : Vyhľadá predchádzajúci/ nasledujúci priečinok.
- DRIVE CHANGE : Prepínanie medzi oddielmi v pamäti USB, ktorá sa rozčlenila na viacero oddielov (maximálne 2 jednotky).
- **ASPECT** (Len počas prehrávania videa): Vyberte režim obrazovky.

Full : Zmena pomeru strán videa a zobrazenie na celej obrazovke.

Normal : Zobrazenie s pomerom 4:3. Auto : Plné vertikálne alebo horizontálne zobrazenie videa bez zmeny pomeru.

## 6 Prevádzkové tlačidlá

- Q : Vykoná sa vyhľadanie stopy/súboru.
   Podrobnosti o činnosti vyhľadávania nájdete v časti Činnosť vyhľadávania (str.20).
- Idd >> ! Vyhľadávanie predchádzajúcej/ nasledujúcej stopy/súboru.
   Dotknite sa a podržte pre rýchle pretáčanie dopredu alebo dozadu.
- ►/III: Prehrávanie alebo pozastavenie.
- **IX**: Dotykom stlmíte zvuk alebo zrušíte stlmenie zvuku.

## 7 Položky indikátora

- VIDEO: Označuje súbor videa.
- MUSIC : Označuje hudobný súbor.

## 8 Skryť (len obrazový súbor)

Dotykom skryjete ovládacie tlačidlá.

#### Obrazovka videa

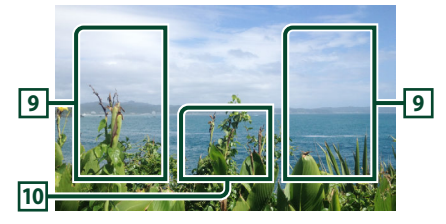

# Prehľadávanie oblasti súborov (len video súbory)

Dotknite sa pre vyhľadávanie nasledujúceho/ predchádzajúceho súboru.

## 10 Oblasť zobrazenia tlačidiel (len video súbory)

Dotykom zobrazíte obrazovku ovládania.

## Činnosť vyhľadávania

Hudobné a video súbory môžete vyhľadávať vykonaním nasledujúcich činností.

- 1 Dotknite sa Q.
- 2 Dotknite sa ▼.

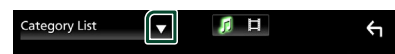

**3** Vyberte typ zoznamu.

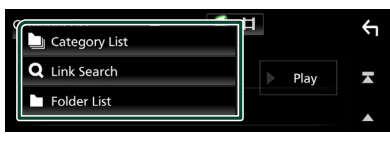

## POZNÁMKA

 Informácie o činnostiach na obrazovke zoznamu nájdete v časti Obrazovka zoznamu (str.12).

## Vyhľadávanie podľa kategórie

Súbor môžete vyhľadať výberom kategórie.

- 1 Dotknite sa Category List.
- 2 Zvoľte, či budete vyhľadávať podľa zvukových súborov 👔.
- **3** Dotknite sa požadovanej kategórie.

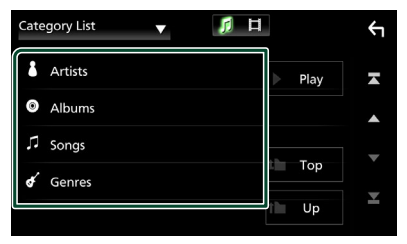

 Zobrazí sa zoznam zodpovedajúci vášmu výberu.

4 Dotknutím sa vyberte zo zoznamu želanú položku. Tento krok opakujte, až kým nenájdete želaný súbor.

# Vyhľadávanie pomocou odkazu (len zvukový súbor)

Môžete vyhľadať súbor toho istého interpreta/ albumu/žánru, ako je aktuálna skladba.

- 1 Dotknite sa Link Search.
- 2 Dotknite sa požadovaného typu značky. Môžete si vybrať z interpretov, albumov a žánrov.

| Link Search 🔻 | 月 日 |      | ¢ |
|---------------|-----|------|---|
| å Artists     |     | Play | Ā |
| Albums        |     |      |   |
| 🖋 Genres      |     | _    |   |
|               |     | Тор  |   |
|               |     | Up   | ¥ |

- Zobrazí sa zoznam zodpovedajúci vášmu výberu.
- **3** Dotknite sa želanej položky zo zoznamu obsahu.

## 🔳 Vyhľadanie priečinku

Súbor môžete vyhľadať podľa hierarchie.

1 Dotknite sa Folder List.

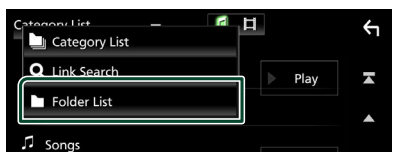

- 2 Zvoľte, či sa vyhľadajú zvukové súbory alebo obrazové súbory
- **3** Dotknite sa želaného priečinka.

| Folder List 🔻 🦪 🛱                     |      | Υ        |
|---------------------------------------|------|----------|
| Folder name 01                        | Play | ×        |
| ■ Folder name 02 Audio and Movie F 〈  |      |          |
| ♫ File name 1                         |      | <b>-</b> |
| ♫ File name 2                         | Гор  | •        |
| ∏ File name 3 Audio File0001-000_00 〈 | l Up |          |

Dotykom na priečinok zobrazíte jeho obsah.

4 Dotknutím sa vyberte zo zoznamu želanú položku. Tento krok opakujte, až kým nenájdete želaný súbor.

# Tuner

## Základná obsluha ladenia

Na obrazovke ovládania zdroja môžete ovládať väčšinu funkcií.

Ak chcete prejsť do zdroja tunera, dotknite

sa ikony **Tuner** na obrazovke výberu zdroja. (str.10)

## Obrazovka ovládania

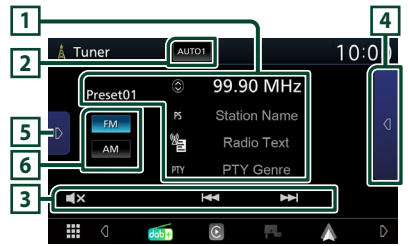

## Otvorte zásuvku

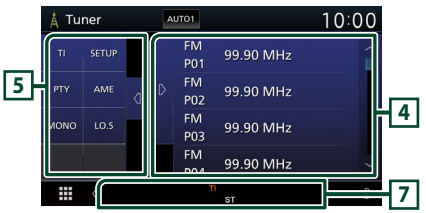

## 1 Zobrazenie informácií

Zobrazenie informácií o aktuálnej stanici: Frekvencia

Dotyk na 🔘 vám umožňuje prepínať medzi obsahom A a obsahom B.

- Obsah A: PS názov, text rádia, PTY žáner
- Obsah B: Text rádia plus, meno umelca

Preset#: Predvolené číslo

## 2 Režim vyhľadávania

Režim vyhľadávania sa bude prepínať v nasledujúcej postupnosti; AUTO1, AUTO2, MANUAL.

- **AUTO1**: Automatické naladenie stanice s dobrým príjmom.
- **AUTO2**: Postupné naladenie jednotlivých staníc v pamäti.
- MANUAL: Manuálne prepnutie na nasledujúcu frekvenciu.

## 3 Prevádzkové tlačidlá

- I⊲ ►►I : Naladí stanicu. Metóda prepnutia frekvencie sa môže zmeniť (pozrite si bod 2 v tabuľke).
- **TX**: Dotykom stlmíte zvuk alebo zrušíte stlmenie zvuku.

## 4 Zoznam predvolieb

- Dvojnásobným dotykom d na pravej strane obrazovky zobrazíte zoznam predvolieb.
   Dotykom zatvoríte zoznam.
- Vyvolanie uloženej stanice.
- Keď sa tohto tlačidla dotknete na 2 sekundy, do pamäte sa uloží aktuálne prijímaná stanica.

## 5 Multifunkčný panel

Pre zobrazenie multifunkčného panela sa dotknite ľavej strany obrazovky. Opätovným dotykom sa panel zatvorí.

- TI (len FM): Zapína režim dopravných informácií. Podrobnosti nájdete v časti Dopravné informácie (str.23).
- SETUP (len FM): Zobrazí sa obrazovka nastavenia tunera Tuner SETUP. Podrobnosti nájdete v časti *Nastavenie tunera (str.23)*.
- PTY (len FM): Vyhľadanie programu nastavením typu programu. Podrobnosti nájdete v časti Vyhľadávanie podľa typu programu (str.22).
- AME: Automatická predvoľba staníc. Podrobnosti nájdete v časti Automatická pamäť (str.22).
- MONO (len FM): Výber monofónneho príjmu.
- **LO.S** (len FM): Zapnutie alebo vypnutie funkcie miestneho hľadania.

## 6 FM AM

Prepne pásmo.

## 7 Položky indikátora

- ST: Prijíma sa stereofónne vysielanie.
- MONO: Funkcia núteného monofónneho režimu je zapnutá.
- TI: Označuje stav prijímania dopravných informácií. Biela: TP sa prijímajú.

Oranžová: TP sa neprijímajú.

- LOS : Funkcia miestneho hľadania je zapnutá.
- AF : Funkcia vyhľadávania AF je zapnutá.

## Tuner

 RDS: Označuje stav stanice systému rozhlasových údajov, keď je zapnutá funkcia AF.

Biela: Systém rozhlasových údajov vykonáva prijímanie.

Oranžová: Systém rozhlasových údajov nevykonáva prijímanie.

• EON: Stanica systému rozhlasových údajov odosiela EON (Vylepšené iné siete).

## Obsluha pamäte

## 🔳 Automatická pamäť

Stanice s dobrým príjmom môžete do pamäte uložiť automaticky.

## 1 Dotknite sa tlačidla želaného pásma.

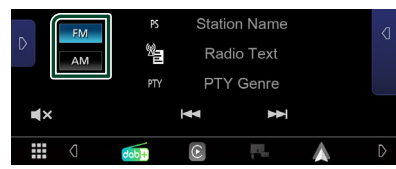

2 Dotknite sa D na ľavej strane obrazovky. Dotknite sa AME.

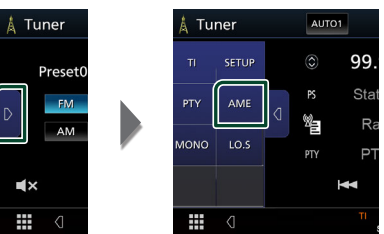

> Zobrazí sa potvrdzujúca obrazovka.

## 3 Dotknite sa Yes.

Automatická pamäť sa spustí.

## 🔳 Manuálna pamäť

Môžete uložiť aktuálne prijímanú stanicu do pamäte.

- 1 Vyberte stanicu, ktorú chcete uložiť do pamäte.
- 2 Na 2 sekundy sa v zozname predvolieb dotknite FM# (č.: 1 – 24) alebo AM# (č.: 1 – 12), do ktorej chcete uložiť stanicu.

## Výber činnosti

## 🔳 Výber predvoľby

Môžete uviesť a vybrať uloženú stanicu.

1 Dvakrát sa dotknite d na pravej strane obrazovky.

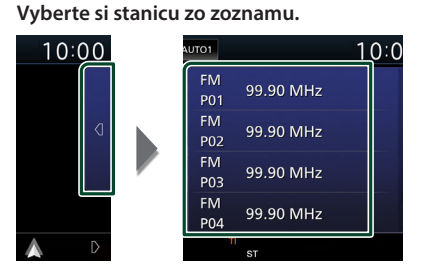

# Vyhľadávanie podľa typu programu (len FM)

Pri počúvaní FM rádia môžete naladiť stanicu so špecifickým typom programu.

1 Dotknite sa D na ľavej strane obrazovky. Dotknite sa PTY.

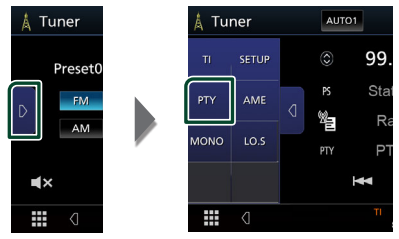

- > Zobrazí sa obrazovka PTY Search.
- 2 Zo zoznamu vyberte typ programu.

## 3 Dotknite sa Search.

| PTY Search      |        | Ś |
|-----------------|--------|---|
| FM 99.90 MHz    |        |   |
| News            | Coard  | A |
| Current Affairs | Search |   |
| Information     |        | • |
| Sport           |        | Y |
| Education       |        |   |

Môžete vyhľadať stanicu zvoleného typu programu.

## Dopravné informácie (len pre FM)

Dopravné informácie môžete po spustení prehľadu dopravných správ počúvať a sledovať automaticky. Táto funkcia však vyžaduje systém rozhlasových údajov obsahujúci dopravné informácie.

## Dotknite sa D na ľavej strane obrazovky. Dotknite sa TI.

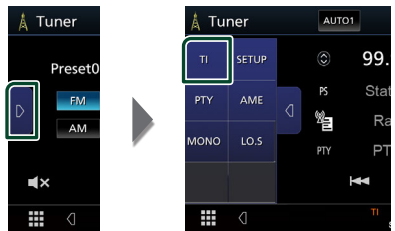

 Režim dopravných informácií je nastavený.

## Po spustení prehľadu dopravných správ

Obrazovka dopravných informácií sa zobrazí automaticky.

|       | ті                 | Cancel |
|-------|--------------------|--------|
|       |                    |        |
| Tuner | Traffic Informatio | on     |
|       |                    |        |

## Nastavenie tunera (len pásmo FM)

Môžete nastaviť parametre súvisiace s tunerom.

1 Dotknite sa

## **2** Dotknite sa D na ľavej strane obrazovky. Dotknite sa tlačidla **SETUP**.

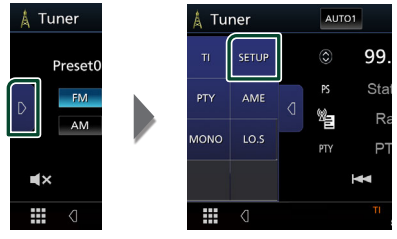

 Zobrazí sa obrazovka Tuner SETUP (Nastavenie tunera).

## **3** Každú z položiek nastavte nasledovne.

## AF

Keď je príjem stanice slabý, vykoná sa automatické prepnutie na stanicu, ktorá v tej istej sieti systému rozhlasových údajov vysiela ten istý program. Predvolené nastavenie je "ON" (ZAP).

## Regional

Nastavte, či chcete pomocou ovládacieho prvku "AF" prepnúť na stanicu len v určitom regióne.

# Digitálne rádio (KW-M595DBT)

## Základná prevádzka digitálneho rádia

Na obrazovke ovládania zdroja môžete ovládať väčšinu funkcií.

Ak chcete prejsť do zdroja digitálneho rádia, dotknite sa ikony **Digital Radio** na obrazovke výberu zdroja. **(str.10)** 

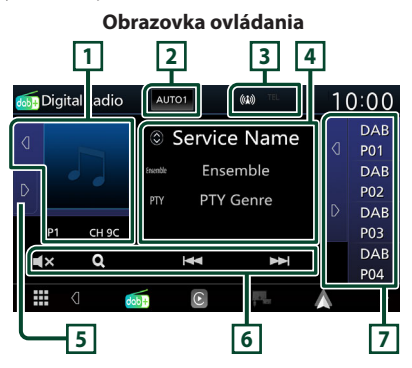

## Otvorte zásuvku

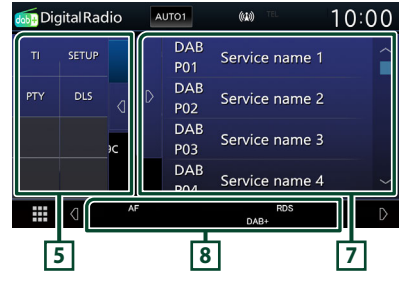

## 1 Oblasť grafiky

Údaje obrázku sa zobrazia v prípade, že sú dostupné v aktuálnom obsahu.

Dotyk d / D umožní skrytie/zobrazenie oblasti grafiky.

P#: Predvolené číslo

CH#: Zobrazenie kanála

## 2 Režim vyhľadávania

Režim vyhľadávania sa bude prepínať v nasledujúcej postupnosti; **AUTO1**, **AUTO2**, **MANUAL**.

- **AUTO1** : Automatické naladenie vysielania s dobrým príjmom.
- **AUTO2**: Postupné naladenie jednotlivých vysielaní v pamäti.
- **MANUAL** : Manuálne prepnutie na nasledujúce vysielanie.

## 3 Zobrazenie indikátora

Zobrazuje silu prijímaného signálu.

## 4 Zobrazenie informácií

Zobrazenie informácií o aktuálnej stanici: Názov služby

Dotyk 🔘 umožňuje prepínať medzi obsahom A, obsahom B a obsahom C.

- Obsah A: Názov súboru, PTY žáner
- Obsah B: Názov skladby, meno interpreta, DLS
- Obsah C: Aktuálne hrané, nasledujúci program, kvalita zvuku

## 5 Multifunkčný panel

Pre zobrazenie multifunkčného panela sa dotknite ľavej strany obrazovky. Opätovným dotykom sa panel zatvorí.

- TI: Zapína režim dopravných informácií.
   Podrobnosti nájdete v časti Dopravné informácie (str.26).
- SETUP: Zobrazí obrazovku nastavenia digitálneho rádia. Podrobnosti nájdete v časti Nastavenie digitálneho rádia (str.27).
- PTY: Vyhľadanie programu nastavením typu programu. Podrobnosti nájdete v časti Vyhľadanie podľa typu programu (str.25).
- **DLS**: Zobrazenie obrazovky Dynamic Label Segment.

## 6 Prevádzkové tlačidlá

- Q : Zobrazenie obrazovky zoznamu služieb.
   Podrobnosti o činnosti vyhľadávania nájdete v časti Hľadanie služby (str.26).
- I > I > Naladí vysielanie, službu a súčasť.
   Prepnutie režimu vyhľadávania je možné zmeniť (pozrite si 2 v tabuľke).
- **EX**: Dotykom stlmíte zvuk alebo zrušíte stlmenie zvuku.

## 7 Zoznam predvolieb

- Dotyk d / D umožňuje zmeniť veľkosť zobrazenia.
- Vyvolanie uložených služieb.
- Keď sa tohto tlačidla dotknete na 2 sekundy, do pamäte sa uloží aktuálna služba.

## 8 Položky indikátora

- · DAB+: Prijíma sa digitálne rádio.
- **RDS**: Systém rozhlasových údajov vykonáva prijímanie.

## Uloženie služieb do predvolenej pamäte

Môžete uložiť aktuálne prijímanú službu do pamäte.

1 Vyberte službu, ktorú chcete uložiť do pamäte.

# 2 Dotknite sa d na pravej strane obrazovky.

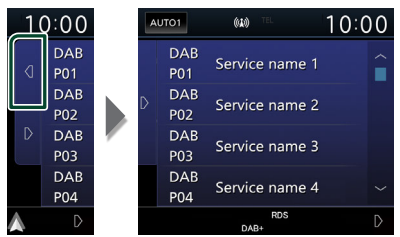

**3** Dotknite sa názvu služby, do ktorého chcete uložiť stanicu, na 2 sekundy.

## Výber činnosti

# Vyhľadanie podľa typu programu

Pri počúvaní digitálneho rádia môžete naladiť stanicu s konkrétnym typom programu.

#### **1** Dotknite sa **D** na ľavej strane obrazovky. Dotknite sa **PTY**.

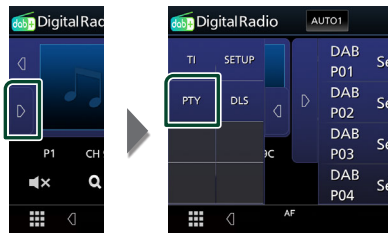

- Zobrazí sa obrazovka PTY Search.
- **2** Zo zoznamu vyberte typ programu.

## **3** Dotknite sa **Search**.

| PTY Search      | ŕ   |
|-----------------|-----|
| PTY searching   |     |
|                 |     |
| NEWS            | A   |
| Current Affairs |     |
| Information     | •   |
| Consult         | T I |
| Sport           | Y   |
| Education       |     |

Môžete vyhľadať stanicu zvoleného typu programu.

## Digitálne rádio

## 🔳 Hľadanie služby

Môžete vybrať službu zo zoznamu všetkých prijímaných služieb.

## 1 Dotknite sa Q.

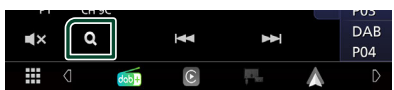

## 2 Zo zoznamu vyberte želaný obsah.

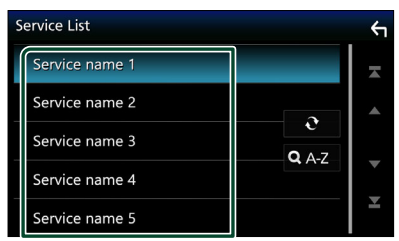

## **ð**

Dotknite sa a podržte pre nájdenie najnovšieho zoznamu služieb.

## 🔳 Q. A-Z

Zobrazenie obrazovky klávesnice. Preskočenie na písmeno, ktoré ste zadali (vyhľadávanie podľa abecedy).

## Dopravné informácie

Dopravné informácie môžete po spustení prehľadu dopravných správ počúvať a sledovať automaticky. Táto funkcia však vyžaduje digitálne rádio, ktoré zahŕňa dopravné informácie.

## 1 Dotknite sa D na ľavej strane obrazovky. Dotknite sa TI.

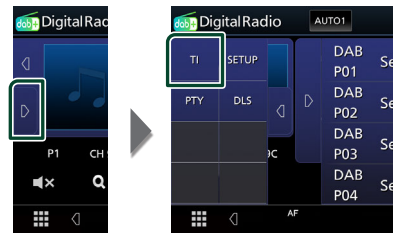

 Režim dopravných informácií je nastavený.

## Po spustení prehľadu dopravných správ

Obrazovka dopravných informácií sa zobrazí automaticky.

|               | TI         |           | Cancel |
|---------------|------------|-----------|--------|
|               |            |           |        |
| Digital Radio | Traffic In | formation |        |
|               |            |           |        |
|               |            |           |        |
|               |            |           |        |

## Nastavenie digitálneho rádia

Môžete nastaviť parametre súvisiace s digitálnym rádiom.

## **1** Dotknite sa D na ľavej strane obrazovky. Dotknite sa tlačidla **SETUP**.

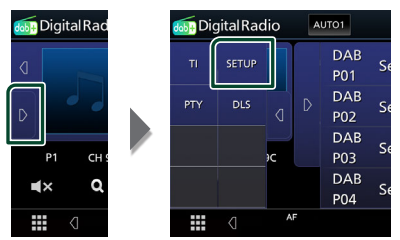

 Zobrazí sa obrazovka nastavenia digitálneho rádia.

#### 2 Každú z položiek nastavte nasledovne.

#### Priority

Ak je počas prijímania systému rozhlasových údajov Radio Data System dostupná rovnaká služba prostredníctvom digitálneho rádia, automaticky sa prepne digitálne rádio. Ak sa počas prijímania systému rozhlasových údajov Radio Data System prostredníctvom digitálneho rádia zhorší kvalita, automaticky sa prepne systém rozhlasových údajov Radio Data System.

#### Announcement Select

Prepne na nastavenú službu oznámení. Podrobnosti nájdete v časti **Nastavenie** oznámení (str.27).

#### Related Service

Keď zvolíte možnosť zapnutia "ON", jednotka sa prepne na príslušnú službu (ak existuje), keď nie je dostupná sieť služieb digitálneho rádia.

Predvolené nastavenie je "OFF" (VYP.).

#### Antenna Power

Nastavenie napájacieho prúdu pre anténu digitálneho rádia. Ak je používaná anténa digitálneho rádia vybavená zosilňovačom, nastavte na "ON" (ZAP.).

Predvolené nastavenie je "ON" (ZAP.).

## Nastavenie oznámení

Keď sa spustí služba, pre ktorú je zvolené zapnutie "ON", dôjde k prepnutiu z ľubovoľného zdroja na oznámenie o jej príjme.

- 1 Na obrazovke nastavenia digitálneho rádia Digital Radio SETUP sa dotknite Announcement Select.
  - > Zobrazí sa obrazovka výberu oznámení.
- 2 Dotknite sa jednotlivých zoznamov oznámení a zapnite ich alebo vypnite.

| Announcement Select | t       | Ś |
|---------------------|---------|---|
| News flash          | OFF     | X |
| Transport flash     | OFF     |   |
| Warning/Service     | OFF     |   |
| Weather             | OFF     |   |
| Event announceme    | ent OFF | Ť |

## POZNÁMKA

 Nastavenie hlasitosti počas prijímania oznámení sa automaticky ukladá. Pri nasledujúcom prijímaní oznámení zariadenie automaticky obnoví nastavenie hlasitosti.

# Ovládanie Bluetooth

Pomocou funkcie Bluetooth môžete používať viaceré funkcie: počúvanie zvukových súborov, vykonávanie/prijímanie hovoru.

## Informácie o používaní zariadení Bluetooth®

# 🚯 Bluetooth

Bluetooth je technológia bezdrôtovej rádiovej komunikácie krátkeho dosahu pre mobilné zariadenia, ako sú napríklad mobilné telefóny, prenosné počítače a ďalšie zariadenia.

Zariadenia Bluetooth môžu byť prepojené bez káblov a navzájom medzi sebou dokážu komunikovať.

## POZNÁMKA

- Počas riadenia vozidla nevykonávajte zložité činnosti, ako sú napríklad voľba telefónnych čísiel, používanie telefónneho zoznamu atď. Keď vykonávate tieto činnosti, zastavte svoje vozidlo na bezpečnom mieste.
- Niektoré zariadenia Bluetooth sa nemusia pripojiť k tejto jednotke. Závisí to od verzie Bluetooth na danom zariadení.
- Táto jednotka nemusí s niektorými zariadeniami Bluetooth fungovať.
- Podmienky pripojenia sa môžu líšiť v závislosti od prostredia.
- Pri niektorých zariadeniach Bluetooth sa zariadenie odpojí, ak jednotku vypnete.

## Informácie o mobilnom telefóne a audio prehrávači Bluetooth

Toto zariadenie je v súlade s nasledujúcimi špecifikáciami Bluetooth:

#### Verzia

Bluetooth ver. 5.0

Profil

Mobilný telefón:

HFP (Profil použitia bez rúk)

PBAP (Phonebook Access Profile)

Audio prehrávač:

A2DP (Advanced Audio Distribution Profile) AVRCP (profil diaľkového ovládania audio/ video)

Zvukový kódek SBC, AAC

## POZNÁMKA

- Zariadenia podporujúce funkciu Bluetooth získali po postupe, ktorý predpisuje spoločnosť Bluetooth SIG, certifikát pre zhodu so štandardnom Bluetooth.
- V závislosti od typu vášho mobilného telefónu s ním ale takéto zariadenia možno nedokážu komunikovať.

## Registrácia zariadenia Bluetooth

Pred používaním funkcie Bluetooth je nevyhnutné, aby ste audio prehrávač alebo mobilný telefón Bluetooth v tomto zariadení zaregistrovali.

Môžete zaregistrovať až 7 zariadení Bluetooth.

## POZNÁMKA

- Je možné zaregistrovať najviac 7 zariadení s funkciou Bluetooth. Ak sa pokúsite zaregistrovať
   8. zariadenie s funkciou Bluetooth, zariadenie s funkciou Bluetooth pripojené s najskorším dátumom sa vymaže, aby sa zaregistrovalo 8. zariadenie.
- Zapnite funkciu Bluetooth vo vašom smartfóne/mobilnom telefóne.
- 2 Vo svojom smartfóne/mobilnom telefóne vyhľadajte zariadenie ("KW-M\*\*\*\*\*").
- **3** Svoj smartfón/mobilný telefón ovládajte podľa zobrazených správ.
  - Potvrďte požiadavku na smartfóne/ mobilnom telefóne.

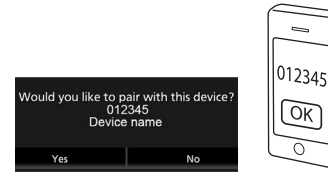

Ak je vyžadovaný kód PIN, zadajte kód PIN ("0000").

## 4 Dotknite sa Yes.

Po dokončení prenosu údajov a pripojenia sa na obrazovke zobrazí ikona pripojenia Bluetooth.

## Nastavenie pripojenia

## 1 Stlačte tlačidlo FNC.

 Zobrazí sa obrazovka kontextovej ponuky.

## 2 Dotknite sa

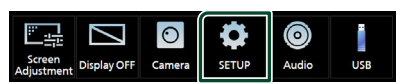

 Zobrazí sa obrazovka ponuky NASTAVENIA.

## **3** Dotknite sa **Connection**.

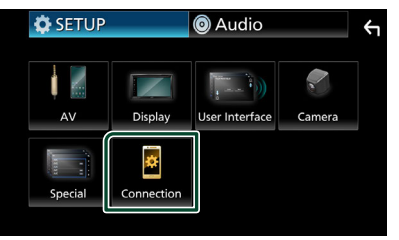

- Zobrazí sa obrazovka pripojenia.
   V nasledujúcej časti nájdete informácie o každom nastavení.
- Pripojenie zariadenia s funkciou Bluetooth (*str.30*)

## Pripojenie zariadenia s funkciou Bluetooth

1 Na obrazovke pripojenia sa dotknite **Device List**.

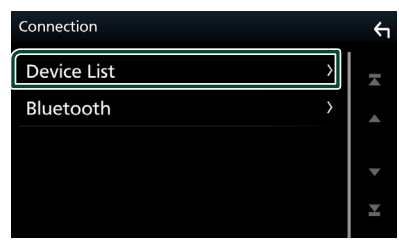

2 Dotknite sa 🔿 , ktoré chcete pripojiť.

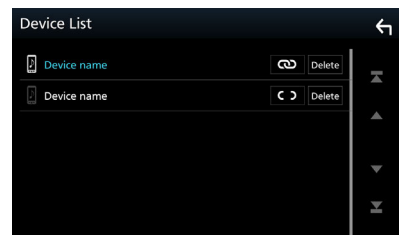

#### POZNÁMKA

• Ak sa C > prepne na 💽, znamená to, že táto jednotka bude používať dané zariadenie.

## Vymazanie zaregistrovaného zariadenia s funkciou Bluetooth

## Dotknite sa Delete

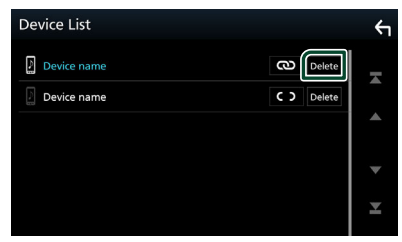

- > Zobrazí sa potvrdzovacia správa.
- 2 Dotknite sa Yes.

## Prehrávanie audio zariadenia Bluetooth

Väčšinu funkcií je možné ovládať na obrazovke ovládania zdroja.

Ak chcete prejsť na zdroj s funkciou Bluetooth, dotknite sa ikony **Bluetooth Audio** na obrazovke výberu zdroja. (*str.10*)

## Základná obsluha Bluetooth Obrazovka ovládania

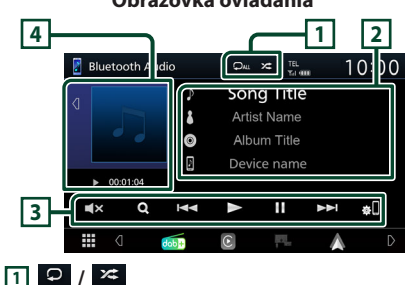

- O: Zopakuje aktuálnu skladbu/adresár. Po každom dotyku tlačidla sa bude režim opakovania prepínať v nasledujúcej postupnosti; opakovanie prehrávania súboru (O), opakovanie prehrávania priečinka (O), opakovanie prehrávania všetkých skladieb (O), vypnutie opakovania prehrávania (O))
- Káhodne prehrá všetky skladby v aktuálnom priečinku. Po každom dotyku tlačidla sa bude režim náhodného prehrávania prepínať v nasledujúcej postupnosti; náhodné prehrávanie všetkého (K), vypnutie náhodného prehrávania (K))
- Fungovanie a údaje na displeji sa môžu líšiť podľa ich dostupnosti v pripojenom zariadení.

## 2 Zobrazenie informácií\*

- · Zobrazuje informácie o názve stopy.
- Názov pripojeného zariadenia.

## 3 Prevádzkové tlačidlá \*

- Q : Vyhľadávanie súboru. Pozrite si časť
   Vyhľadávanie súborov (str.31).
- I > I > I > Vyhľadávanie predchádzajúceho/ nasledujúceho obsahu. Dotknite sa a podržte pre rýchle pretáčanie dopredu alebo dozadu.
- ►: Prehrávanie.
- II: Pozastavenie.
- **T**: Dotykom stlmíte zvuk alebo zrušíte stlmenie zvuku.
- Cobrazí sa obrazovka zoznamu zariadení. (*str.30*)

#### 4 Indikátor režimu prehrávania/Čas prehrávania

- Dotyk d / D umožní skrytie/zobrazenie oblasti grafiky.
- ▶, II: Indikátor aktuálneho režimu prehrávania

Jednotlivé ikony majú nasledujúce významy: ► (prehrávanie), ►► (zrýchlené prehrávanie dopredu), ◄◀ (zrýchlené prehrávanie dozadu), Ⅱ (pozastavenie prehrávania).

\* Tieto položky sa zobrazia len po pripojení audio prehrávača, ktorý podporuje profil AVRCP.

## POZNÁMKA

- Ak sa tlačidlá činností nezobrazia, obsluhu vykonávajte z prehrávača.
- V závislosti od vášho mobilného telefónu alebo audio prehrávača sa môže stať, že zvuk budete počuť, ale textové informácie sa možno nezobrazia.
- Ak je hlasitosť príliš nízka, zvýšte ju v mobilnom telefóne alebo v zvukovom prehrávači.

## 🔳 Vyhľadávanie súborov

## 1 Dotknite sa Q.

2 Dotknite sa požadovaného súboru alebo priečinka.

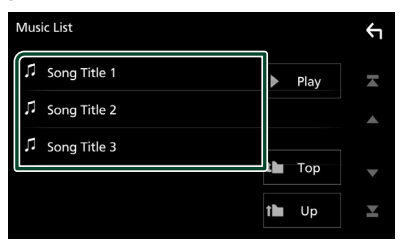

Dotykom na priečinok zobrazíte jeho obsah.

- **3** Dotknite sa želanej položky zo zoznamu obsahu.
  - > Prehrávanie sa spustí.

#### POZNÁMKA

 Informácie o činnostiach na obrazovke zoznamu nájdete v časti Obrazovka zoznamu (str.12).

## Používanie hands-free

Funkciu telefónu môžete použiť po pripojení telefónu Bluetooth k tomuto zariadeniu.

## POZNÁMKA

 Pokiaľ je pripojené Apple CarPlay alebo Android Auto, funkciu ovládania bez rúk prostredníctvom Bluetooth nie je možné použiť. Môžete používať len funkciu s použitím bez rúk Apple CarPlay alebo Android Auto.

## 📕 Uskutočnenie hovoru

## 1 Dotknite sa 📕

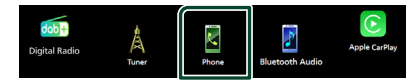

#### > Zobrazí sa obrazovka použitia bez rúk.

#### POZNÁMKA

- Ak váš mobilný telefón podporuje PBAP, môžete po pripojení mobilného telefónu zobraziť na obrazovke s dotykovým panelom telefónny zoznam a zoznam hovorov.
  - Telefónny zoznam: až 1 000 položiek
  - Maximálne 20 záznamov, vrátane zvolených hovorov, prijatých hovorov a zmeškaných hovorov

## 2 Vyberte metódu vytáčania.

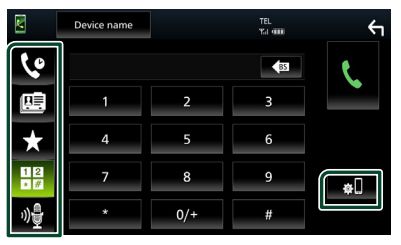

- 😢 : Hovor pomocou záznamov hovorov
- Hovor pomocou telefónneho zoznamu
- 🖈 : Hovor pomocou čísla predvoľby
- Hovor zadaním telefónneho čísla
- 🔮 : Rozpoznávanie hlasu (str.33)
- 🗱 : Zoznam zariadení

## Ovládanie Bluetooth

## • Zoznam zariadení

1) Dotknite sa 🏼

Zobrazí sa obrazovka zoznamu zariadení.

#### POZNÁMKA

- Zobrazené stavové ikony, ako napríklad ikona batérie a antény, sa môžu odlišovať od ikon zobrazených na mobilnom telefóne.
- Nastavenie mobilného telefónu do súkromného režimu môže vypnúť funkciu použitia bez rúk.

## Hovor pomocou záznamov hovorov

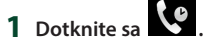

2 Telefónne číslo vyberte zo zoznamu.

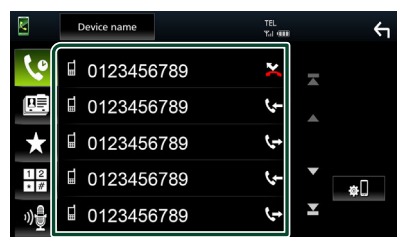

## Hovor vložením telefónneho čísla

- 1 Dotknite sa
- 2 Pomocou numerických tlačidiel vložte telefónne číslo.

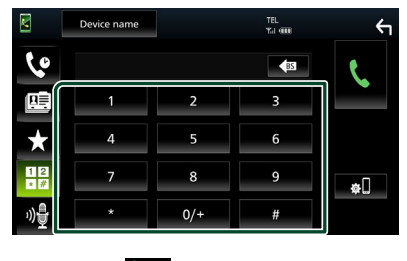

3 Dotknite sa

## Hovor pomocou čísla predvoľby

- 1 Dotknite sa
- 2 Dotknite sa mena alebo telefónneho čísla.

| M   | Device name | TEL<br>Yai (100 | ξ        |
|-----|-------------|-----------------|----------|
| 6   |             |                 |          |
|     | Name 1      | Name 4          |          |
|     | 1 Name 2    | Name 5          | Edit     |
| X   | Name 3      | Name 6          |          |
| * # | No Preset   | No Preset       | <b>¢</b> |
| »Ę  |             |                 |          |

## Hovor pomocou telefónneho zoznamu

- 1 Dotknite sa
- 2 Zo zoznamu vyberte osobu, ktorej chcete zatelefonovať.

|          | Device name TEL |   | ξ            |
|----------|-----------------|---|--------------|
| 6        | Name 1          | × |              |
|          | Name 2          |   | ±œ           |
| $\star$  | Name 3          |   | ₩ <b>⊞</b>   |
| 12<br>*# | Name 4          | • | <b>∢</b> A-2 |
| »)₽      | Name 5          | Y |              |

**3** Telefónne číslo vyberte zo zoznamu.

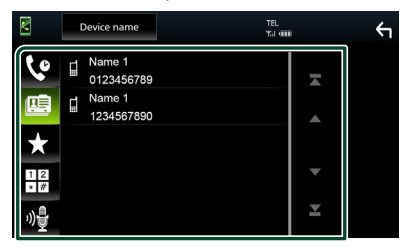

## POZNÁMKA

 Ak nebol stiahnutý žiadny telefónny zoznam, dotykom na Download Phonebook Now spustíte sťahovanie telefónneho zoznamu.

## 🔳 Rozpoznávanie hlasu

Táto funkcia umožňuje prístup k funkcii rozpoznávaniu hlasu v mobilnom telefóne pripojenom k tomuto zariadeniu. V telefónnom zozname mobilného telefónu môžete vyhľadávať hlasom. (Dostupnosť funkcie závisí od modelu mobilného telefónu.)

## 1 Stlačte tlačidlo 🖳 .

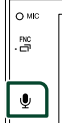

 Zobrazí sa obrazovka rozpoznávania hlasu.

## 2 Začnite hovoriť.

## POZNÁMKA

 Funkciu rozpoznávania hlasu môžete používať po dotyku na obrazovke funkcie použitia bez rúk.

## Prijatie hovoru

 Ak chcete prijať telefonický hovor, dotknite sa a ak chcete prichádzajúci hovor odmietnuť, dotknite sa

## POZNÁMKA

 Počas sledovania pohľadu kamery sa táto obrazovka nezobrazí, a to ani v prípade prichádzajúceho hovoru. Ak chcete zobraziť túto obrazovku, vráťte radiace tlačidlo vozidla do jazdnej polohy.

## Ukončenie hovoru

1 Počas hovoru sa dotknite 🧖

## 🔳 Činnosti počas hovoru

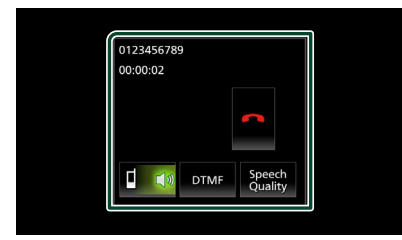

## Nastavenie hlasitosti vášho hlasu

- 1) Dotknite sa Speech Quality.
- 2) Dotknite sa 
   alebo ► na nastavenie
   Microphone Level.

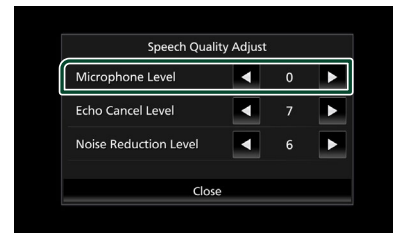

## Nastavenie hlasitosti prijímača

Stlačte tlačidlo – alebo +.

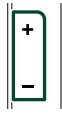

## Výstup tónu vytáčania

Dotykom na **DTMF** zobrazíte obrazovku zadávania tónov.

Tóny môžete odoslať dotknutím sa želaného tlačidla na obrazovke.

## Prepnutie na hlasový výstup

Každým dotykom na 🚺 📢 / 💷 📢 sa prepne hlasový výstup medzi mobilným telefónom a reproduktorom.

## Čakanie na hovor

Pokiaľ prijmete hovor vo chvíli, keď práve telefonujete, na novo prijatý hovor môžete odpovedať dotykom na 💦. Aktuálny hovor sa podrží.

Každým dotykom na 🔃 zmeníte volajúceho. Keď sa dotknete 🧰, prebiehajúci hovor sa ukončí a prepnete sa na podržaný hovor.

## Nastavenie predvoleného telefónneho čísla

V tomto zariadení môžete zaregistrovať často používané telefónne čísla.

- 1 Dotknite sa 🗙
- 2 Dotknite sa Edit.

| M           | Device name |           | TEL<br>Tai 🚥 | ξ    |
|-------------|-------------|-----------|--------------|------|
| 60          |             |           |              |      |
| (The second | Name 1      | Name 4    |              |      |
|             | 🔒 Name 2    | Name 5    |              | Edit |
| X           | Name 3      | Name 6    |              |      |
| * #         | No Preset   | No Preset |              | ¢.   |
| »)₽         |             |           |              |      |

3 Vyberte, kde chcete vykonať predvoľbu.

| it Pı | reset Dial |           | Ϋ́         |
|-------|------------|-----------|------------|
| Í     | Name 1     | Name 4    |            |
|       | 🔒 Name 2   | Name 5    |            |
|       | Name 3     | Name 6    |            |
|       | No Preset  | No Preset | Delete All |
|       |            |           |            |

## Delete all

Ak chcete odstrániť všetky predvolené čísla, dotknite sa **Delete all** a potom sa dotknite **Yes** na potvrdzovacej obrazovke.

## 4 Vyberte, ako chcete vykonať predvoľbu.

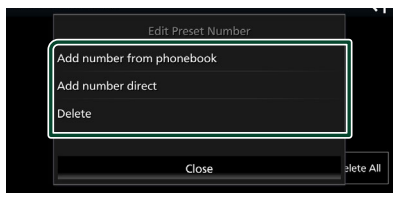

## Add number from phonebook

Vyberte číslo, ktoré chcete predvoliť z telefónneho zoznamu. Pozrite si časť

# Hovor pomocou telefónneho zoznamu (str.32).

## Add number direct

Telefónne číslo zadajte priamo a dotknite sa **SET**. Pozrite časť *Hovor vložením telefónneho čísla (str.32)*.

#### Delete

Ak chcete odstrániť predvolené číslo, dotknite sa **Delete** a potom sa dotknite Yes na potvrdzovacej obrazovke.

## 🔳 Prenos telefónneho zoznamu

Môžete preniesť telefónny zoznam vo svojom Bluetooth smartfóne prostredníctvom PBAP.

- 1 Dotknite sa
- 2 Dotknite sa ±.

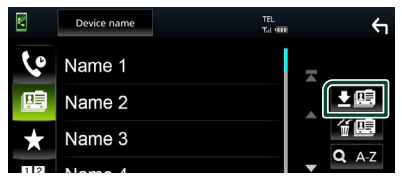

> Prenos údajov telefónneho zoznamu sa spustí.

## POZNÁMKA

• Ak telefónny zoznam obsahuje viac ako 1 000 záznamov, údaje telefónneho zoznamu sa nedaiú preniesť.

## Vymazanie telefónneho zoznamu

## 1 Dotknite sa 🕯 🖳 .

- Zobrazí sa potvrdzovacia správa.
- **2** Dotknite sa **Yes**.

## Nastavenie bezdotykového ovládania

Môžete vykonať rôzne nastavenia pre handsfree funkciu

## 1 Stlačte tlačidlo FNC.

> Zobrazí sa vyskakovacia ponuka.

2 Dotknite sa

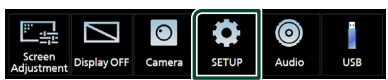

Zobrazí sa obrazovka ponuky NASTAVENIA.

## **3** Dotknite sa **Connection**.

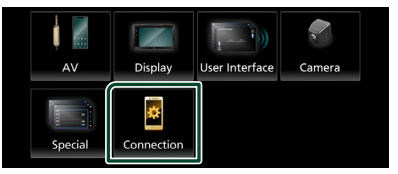

Zobrazí sa obrazovka pripojenia.

## 4 Dotknite sa Bluetooth

Zobrazí sa obrazovka Bluetooth.

## **5** Dotknite sa **TEL SETUP**.

- Zobrazí sa obrazovka TEL SETUP (Nastavenie telefónu).
- 6 Každú z funkcií nastavte nasledovne.

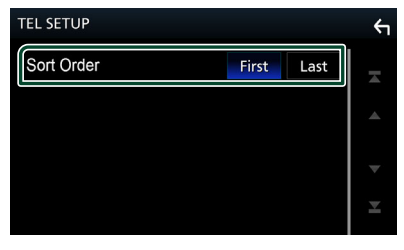

#### Sort Order

Nastavte spôsob triedenia údajov v telefónnom zozname smartfónu/mobilného telefónu.

First (Predvolené nastavenie): Zoradí údaje podľa krstného mena.

Last: Zoradí údaje podľa priezviska.

## 7 Dotknite sa

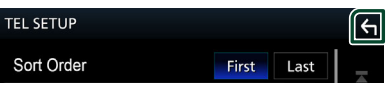

# Ďalšie externé komponenty

## Pohľad kamery

## ▲ UPOZORNENIE

Poloha parkovacích vodiacich čiar zobrazených na monitore sa môže líšiť od skutočného stavu. Aktuálne parkovacie vodiace čiary berte ako referenciu a vykonajte kontrolu očami.

## POZNÁMKA

- Informácie o pripojení kamery nájdete na str.
  55.
- Ak chcete používať zadnú kameru, je potrebné pripojenie vodiča REVERSE. (str.56)
- Obrazovka pohľadu dozadu sa zobrazí, keď zaradíte radiacu páku do polohy spätného chodu (R).

## 🔳 Zobrazenie obrazovky kamery

## 1 Stlačte tlačidlo FNC.

Zobrazí sa vyskakovacia ponuka.

## 2 Dotknite sa 💿

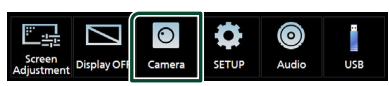

- Zobrazí sa obrazovka pohľadu kamery.
- **3** Každú z položiek nastavte nasledovne.

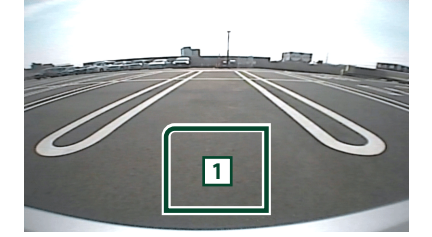

## 1 Vypnutá kamera

Dotknite sa, ak chcete opustiť obrazovku kamery.

## Nastavenie kamery

## 1 Stlačte tlačidlo FNC.

> Zobrazí sa vyskakovacia ponuka.

## 2 Dotknite sa

 Zobrazí sa obrazovka ponuky NASTAVENIA.

## 3 Dotknite sa Camera.

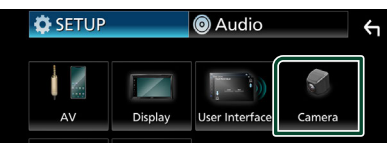

> Zobrazí sa obrazovka Camera (Kamera).

## 4 Každú z položiek nastavte nasledovne.

#### Rear Camera Message Always display (Predvolené

nastavenie): Výstražné hlásenie sa vždy zobrazí na obrazovke prerušenia zadnej kamery.

**Clear after 5 seconds**: Na obrazovke prerušenia zadnej kamery sa na približne 5 sekúnd zobrazí výstražné hlásenie.

## Parking Guidelines

Umožňuje zobraziť parkovacie vodiace čiary, ktoré uľahčia zaparkovanie po zaradení spiatočky (R).

Predvolené nastavenie je "ON" (ZAP.).

## Guidelines SETUP

Ak vyberiete možnosť **ON** pre **Parking Guidelines**, nastavte parkovacie vodiace čiary. Pozrite si časť **Nastavenie parkovacích vodiacich čiar (str.37)**.

## Nastavenie parkovacích vodiacich čiar

## POZNÁMKA

- Nainštalujte zadnú kameru v príslušnej polohe podľa pokynov dodaných spolu so zadnou kamerou.
- Pri nastavovaní parkovacích vodidiel nezabudnite použiť parkovaciu brzdu, aby nedošlo k pohybu vozidla.
- 1 Na obrazovke kamery sa dotknite možnosti ON položky Parking Guidelines . (str.36)
- 2 Na obrazovke kamery sa dotknite Guidelines SETUP.
- 3 Nastavte parkovacie vodiace čiary voľbou značky 🚱.

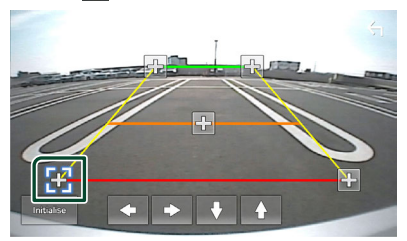

4 Nastavenie polohy zvolenej značky.

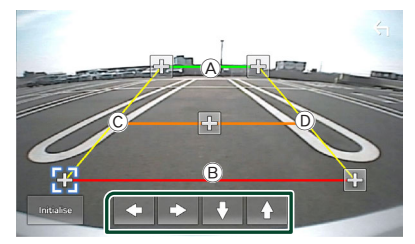

Uistite sa, že sú a @ súbežné v horizontálnom smere a že C a D majú rovnakú dĺžku.

## POZNÁMKA

 Dotknite sa Initialise a potom dotykom Yes nastavte všetky značky Kalo počiatočnej predvolenej polohy.

# Nastavovanie

## Nastavenie obrazovky monitora

Kvalitu obrazu môžete nastaviť na obrazovke videa.

## 1 Stlačte tlačidlo FNC.

- > Zobrazí sa vyskakovacia ponuka.
- 2 Dotknite sa

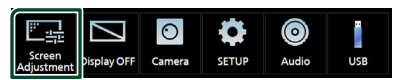

 Zobrazí sa obrazovka ovládania obrazovky.

## 3 Každú z položiek nastavte nasledovne.

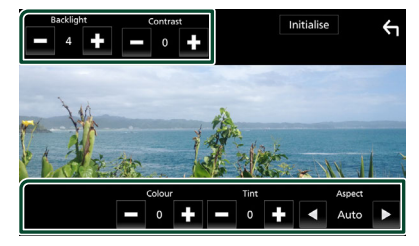

- Backlight
- Contrast
- Brightness
- Colour
- Tint

#### Aspect

Vyberte režim obrazovky.

**Auto** (Predvolené nastavenie): Plné vertikálne alebo horizontálne zobrazenie videa bez zmeny pomeru.

**Full** : Zmena pomeru strán videa a zobrazenie na celej obrazovke.

Normal: Zobrazenie s pomerom 4:3.

## POZNÁMKA

 Nastavenie položiek sa odlišuje v závislosti od aktuálneho zdroja.

## Nastavenie systému

- 1 Stlačte tlačidlo FNC.
  - Zobrazí sa vyskakovacia ponuka.
- 2 Dotknite sa

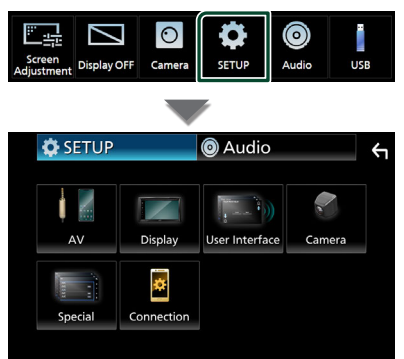

- V nasledujúcej časti nájdete informácie o každom nastavení.
- Nastavenie AV (str.41)
- Nastavenie zobrazenia (str.40)
- Nastavenie používateľského rozhrania (str.39)
- Nastavenie kamery (str.36)
- Špeciáne nastavenie (str.40)
- Nastavte pripojenie (str.29)

# Nastavenie používateľského rozhrania

Môžete nastaviť parametre používateľského rozhrania.

## 1 Stlačte tlačidlo FNC.

Zobrazí sa vyskakovacia ponuka.

## 2 Dotknite sa

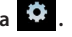

Zobrazí sa obrazovka NASTAVENIA.

## **3** Dotknite sa User Interface.

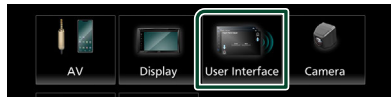

 Zobrazí sa obrazovka používateľského rozhrania.

## 4 Každú z položiek nastavte nasledovne.

#### Beep

Zapína alebo vypína tón dotknutia sa tlačidla. Predvolené nastavenie je " **OFF**".

#### Language

Vyberá jazyk.

#### Steering Remote Controller

Nastavenie požadovanej funkcie v diaľkovom ovládaní riadenia. Pozrite si **Funkcia** 

# učenia diaľkového ovládania na volante (str.39).

## Time Format

Vyberte formát zobrazenia času.

"12-Hour"/"24-Hour" (Predvolené nastavenie)

- Clock
- Daylight Saving
- Time Zone

#### Clock Adjust

Môžete nastaviť dátum a čas.

## Funkcia učenia diaľkového ovládania na volante

Táto funkcia je dostupná len vtedy, keď je vozidlo vybavené elektrickým diaľkovým ovládačom na volante.

Ak váš diaľkový ovládač na volante nie je v súlade s príslušnou špecifikáciou, učenie sa nemusí dokončiť a môže sa zobraziť chybové hlásenie.

- 1 Na obrazovke používateľského rozhrania sa dotknite Steering Remote Controller.
  - Zobrazí sa obrazovka diaľkového ovládača na volante.
- 2 Dotknite sa funkcie, ktorú chcete nastaviť.

| eering Remote Controller |                |                |      |  |
|--------------------------|----------------|----------------|------|--|
|                          | Select the fun | ction to learn |      |  |
| VOL+                     | <b>H</b>       | ►/II           | DISP |  |
| VOL-                     | <b>H4</b>      | <u> </u>       | L.   |  |
|                          |                | .0             |      |  |

- **3** Stlačte a podržte tlačidlo diaľkového ovládača na volante.
- 4 Podľa potreby zopakujte kroky 2 a 3.
- 5 Dotknite sa

## POZNÁMKA

- Pri zmene už naučenej funkcie zvoľte funkciu zo zoznamu funkcií v kroku 2 a potom stlačte a podržte tlačidlo, ktoré chcete zmeniť.
- Potvrďte obsah nastaviteľnej funkcie v zozname funkcií. Zoznam funkcií nie je možné upravovať.

## Špeciálne nastavenie

Môžete nastaviť špeciálne parametre.

- 1 Stlačte tlačidlo FNC.
  - > Zobrazí sa vyskakovacia ponuka.

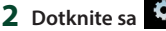

- > Zobrazí sa obrazovka NASTAVENIA.
- **3** Dotknite sa **Special**.

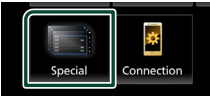

- > Zobrazí sa obrazovka Special (Špeciálne).
- 4 Každú z položiek nastavte nasledovne.

## DEMO

Umožňuje nastavenie predvádzacieho režimu. Predvolené nastavenie je "**ON**".

## Product Info

Zobrazia sa informácie o výrobku. Skontrolujte výrobné číslo tejto jednotky.

#### Software Information

Skontrolujte verziu softvéru tohto zariadenia. (str.40)

## Open Source Licenses

Zobrazenie licencií otvorených zdrojov.

#### Initialise

Ak chcete uviesť všetky nastavenia na pôvodné predvolené nastavenia, dotknite sa **Initialise** a potom sa dotknite **Yes**.

## Softvérové informácie

Skontrolujte verziu softvéru tohto zariadenia.

- 1 Na obrazovke Špeciálne sa dotknite **Software Information**.
- 2 Skontrolujte verziu softvéru.

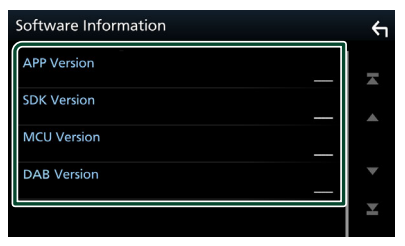

## Nastavenie displeja

## 1 Stlačte tlačidlo FNC.

> Zobrazí sa vyskakovacia ponuka.

- 2 Dotknite sa
  - > Zobrazí sa obrazovka NASTAVENIA.
- **3** Dotknite sa **Display**.

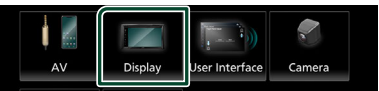

- > Zobrazí sa obrazovka displeja.
- **4** Každú z položiek nastavte nasledovne.

## Dimmer

Vyberte režim stlmenia.

OFF : Displej ani tlačidlá sa nestlmia.

ON : Displej a tlačidlá sa stlmia.

SYNC (Predvolené nastavenie): Zapína alebo vypína funkciu stlmenia, keď zapnete alebo vypnete spínač ovládania svetiel vozidla.

## OSD Clock

Zvoľte, či chcete zobrazovať hodiny počas sledovania video súborov na USB atď.

"ON" (Predvolené nastavenie)/"OFF"

■ Wallpaper Customize Zmena obrázka na pozadí. (str.40)

## 🔳 Zmena obrázka na pozadí

# 1 Na obrazovke zobrazenia sa dotknite Wallpaper Customize.

## 2 Vyberte obrázok.

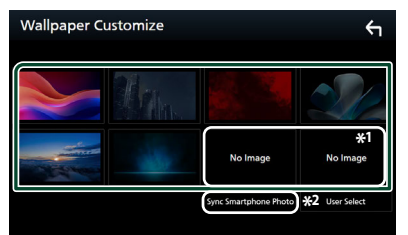

- \*1 Vopred vyberte pôvodnú snímku.
- \*2 Táto funkcia je dostupná po nainštalovaní aplikácie MirrorAPP+ do vášho zariadenia iPhone alebo smartfónu so systémom Android. Podrobnosti nájdete v popise aplikácie.

## Zaregistrovanie originálneho obrázku

Obrázok môžete načítať z pripojeného zariadenia USB a nastaviť ho ako obrázok na pozadí.

Pred vykonaním tohto postupu musíte pripojiť zariadenie obsahujúce obrázok, ktorý chcete načítať.

# 1 Na obrazovke pozadia sa dotknite User Select.

2 Vyberte obrázok, ktorý chcete načítať.

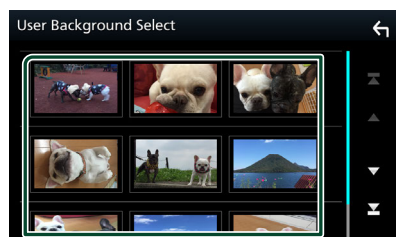

## 3 Dotknite sa Enter.

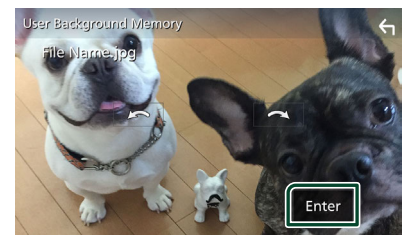

 Zvolený obrázok sa načíta a zobrazenie sa vráti na obrazovku pozadia.

#### POZNÁMKA

- Dotykom na vykonáte otočenie proti smeru hodinových ručičiek.
- Dotykom na vykonáte otočenie v smere hodinových ručičiek.
- Súbory s obrázkami: JPEG (.jpg, .jpeg), PNG (.png), BMP (.bmp)
- Maximálny počet pixelov: 1200 x 1200
- Farebná hĺbka: 24 bitov

## Nastavenie AV

Môžete nastaviť parametre AV.

- 1 Stlačte tlačidlo FNC.
  - Zobrazí sa vyskakovacia ponuka.

## 2 Dotknite sa

- Zobrazí sa obrazovka NASTAVENIA.
- **3** Dotknite sa **AV**.

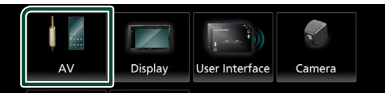

- Zobrazí sa obrazovka AV.
- 4 Každú z položiek nastavte nasledovne.

#### AV-OUT

Určte, či sa má vysielať signál aktuálneho zdroja z výstupného konektora obrazového signálu VIDEO OUT.

"ON"/"OFF" (Predvolené nastavenie)

#### POZNÁMKA

 Obrázky je možné vysielať len zo zdroja USB (obrazový súbor).

#### Driving Position

Vyberte polohu ovládacej lišty (vľavo alebo vpravo) zobrazenej na dotykovom paneli.

"Left" (Predvolené nastavenie)/"Right"

## POZNÁMKA

• Toto nastavenie je dostupné, keď je zariadenie iPhone odpojené.

#### Reverse with ATT

Keď sa radiaca páka zaradí do polohy cúvania (R), upraví sa hlasitosť zariadenia.

"ON"(Predvolené nastavenie) / "OFF"

#### Guidance Volume

Nastavenie úrovne hlasitosti navádzania. Predvolené nastavenie je "15"

Voice Recognition Volume

Nastavenie úrovne hlasitosti rozpoznávania hlasu. Predvolené nastavenie je "15"

## Phone Incoming Volume

Nastavenie úrovne hlasitosti vstupného telefónu. Predvolené nastavenie je "15"

#### Nastavovanie

Phone Calling/Talking Volume

Nastavenie úrovne hlasitosti telefonického hovoru/rozhovoru. Predvolené nastavenie je "15"

Speech Quality Adjust

Nastavte kvalitu reči.

- Microphone Level : Nastavte úroveň zosilnenia mikrofónu.
- Echo Cancel Level : Nastavuje úroveň odstránenia ozveny.
- Noise Reduction Level : Odstraňuje šum tvorený okolitým prostredím bez zmeny hlasitosti mikrofónu. Túto funkciu použite, keď hlas volajúceho nie je jasný.

## Nastavenie pripojenia

## 1 Stlačte tlačidlo FNC.

Zobrazí sa vyskakovacia ponuka.

## 2 Dotknite sa

 Zobrazí sa obrazovka ponuky NASTAVENIA.

## **3** Dotknite sa Connection.

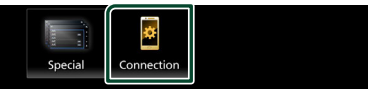

Zobrazí sa obrazovka pripojenia.

## 4 Dotknite sa Bluetooth.

- Zobrazí sa obrazovka Bluetooth.
- 5 Každý parameter nastavte nasledovne.

Bluetooth Device Name Môžete zmeniť názov zariadenia s funkciou Bluetooth.

Pozrite si časť **Zmena názvu zariadenia pre Bluetooth (str.43)**.

PIN Code Zobrazenie kódu PIN.

Adresa MAC Bluetooth Zobrazenie adresy MAC.

## Auto Response \*

Nastavuje čas automatickej odpovede na zodvihnutie prichádzajúceho hovoru.

- **OFF** (Predvolené nastavenie): Vypne funkciu automatickej odozvy.
- 20/25/30: Nastavuje čas zvonenia (v sekundách).

#### TEL SETUP

Môžete zmeniť nastavenia funkcie hands-free. Pozrite si časť **Nastavenie** bezdotykového ovládania (str.35).

\* Účinok nadobudne buď čas automatickej odpovede nastavený v tomto zariadení alebo čas nastavený v smartfóne/ mobilnom telefóne, a to podľa toho, ktorý je kratší.

# Zmena názvu zariadenia pre Bluetooth

- 1 Na obrazovke pripojenia sa dotknite **Device Name**.
  - Zobrazí sa obrazovka Change Device Name (Zmena názvu zariadenia).
- **2** Dotknite sa
- **3** Zadajte názov zariadenia.

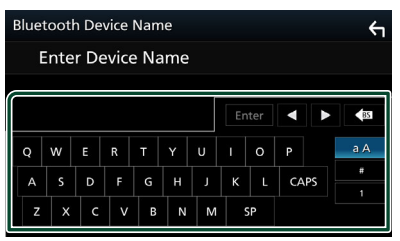

**4** Dotknite sa **Enter**.

# Ovládanie zvuku

Nastaviť môžete rôzne nastavenia, ako napríklad vyváženie zvuku alebo úroveň subwoofera.

- 1 Stlačte tlačidlo FNC.
  - Zobrazí sa vyskakovacia ponuka.

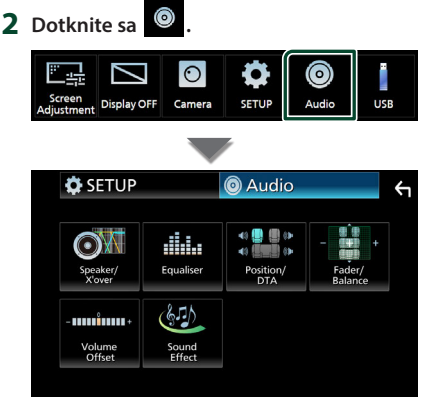

- V nasledujúcej časti nájdete informácie o každom nastavení.
- Nastavenie reproduktora/X'over (str.44)
- Ovládanie ekvalizéra (str.46)
- Nastavenie polohy počúvania/DTA (str.48)
- Všeobecné ovládanie zvuku (Zoslabenie/ Vyváženie) (str.45)
- Nastavenie kompenzácie hlasitosti (str.47)
- Nastaviť zvukový efekt (str.47)

## Nastavenie Speaker/ X'over (Reproduktor/Delenie)

## 1 Stlačte tlačidlo FNC.

- > Zobrazí sa vyskakovacia ponuka.
- **2** Dotknite sa

> Zobrazí sa obrazovka zvuku.

3 Dotknite sa Speaker/X'over.

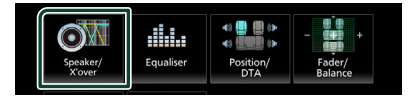

## 4 Vyberte typ vozidla.

Môžete nastaviť typ vozidla a sieť reproduktorov atď.

Po zvolení typu vozidla sa automaticky nastaví prispôsobenie času oneskorenia (na nastavenie časovania výstupu zvuku pre každý kanál), aby ste dosiahli najlepšie efekty priestorového zvuku.

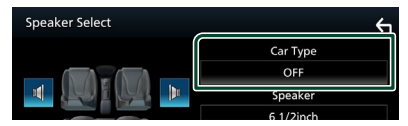

5 Dotknite sa reproduktora (①), ktorý chcete nastaviť a jednotlivé položky (②) nastavte nasledovne.

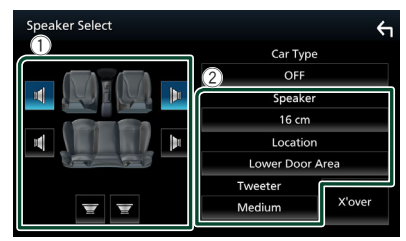

## Speaker

Z dôvodu dosiahnutia najlepších zvukových efektov môžete vybrať typ a veľkosť reproduktora.

Po nastavení typu a veľkosti reproduktora sa automaticky nastaví deliaca sieť reproduktorov.

## Location (len pre predný, zadný)

Vyberte polohu reproduktora, ktorý ste pripevnili.

#### Tweeter (len pre predný)

Pri výbere predných reproduktorov môžete nastaviť výškový reproduktor.

#### None, Small, Medium, Large

## X'over

Zobrazuje obrazovku nastavenia delenia reproduktorov.

Nastavenie delenia, ktoré sa nastavilo automaticky pri výbere typu reproduktorov, môžete upraviť.

Podrobnosti nájdete v časti **Nastavenie** deliacej siete (str.45)

## 🔳 Nastavenie deliacej siete

Môžete nastaviť deliacu frekvenciu reproduktorov.

#### **1** Dotknite sa **X**'over.

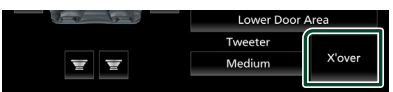

2 Dotknite sa reproduktora, ktorý chcete nastaviť.

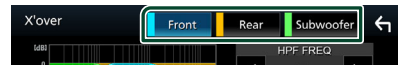

#### 3 Každú z položiek nastavte nasledovne.

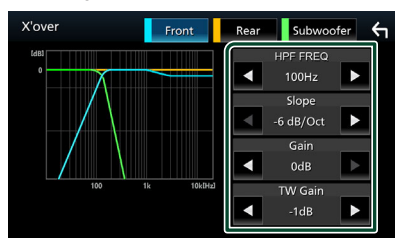

#### HPF FREQ

Nastavenie filtra vysokého prechodu. (Keď na obrazovke výberu reproduktora vyberiete predný alebo zadný reproduktor)

#### LPF FREQ

Nastavenie filtra nízkeho prechodu. (Keď na obrazovke výberu reproduktora vyberiete subwoofer)

#### Slope \*1

Nastavuje sklon delenia.

#### Gain

Nastavuje úrovne predného reproduktora, zadného reproduktora alebo subwoofera.

- **TW (Výškový reproduktor) Gain \***<sup>2</sup> Nastavuje úrovne výškového reproduktora. (Keď na obrazovke výberu reproduktora vyberiete predný reproduktor)
- Phase Inversion \*3

Nastavuje fázu výstupu subwoofera.

Pre zmenu fázy o 180 stupňov odškrtnite **Phase Inversion**. (Keď na obrazovke výberu reproduktora vyberiete subwoofer)

- \*1 Len keď je "LPF FREQ "/" HPF FREQ " nastavené na iný režim ako "Through " v X'over.
- \*² Len keď je položka "Tweeter" nastavená na "Small", "Medium", "Large" v Speaker Setup.
- \*3 Len keď je položka " Subwoofer " nastavená na iný režim ako " None " v Speaker Setup.

## Všeobecné ovládanie zvuku

#### **1** Stlačte tlačidlo **FNC**.

> Zobrazí sa vyskakovacia ponuka.

2 Dotknite sa 💿

> Zobrazí sa obrazovka zvuku.

3 Dotknite sa Fader / Balance.

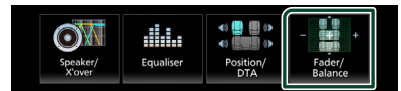

4 Každú z položiek nastavte nasledovne.

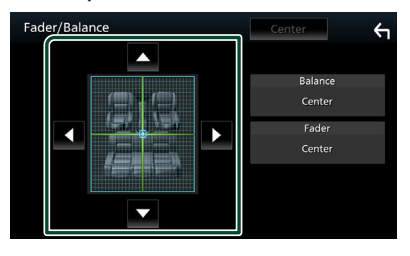

#### Ovládanie zvuku

#### Fader / Balance

Vyváženie hlasitosti upravte okolo oblasti, ktorej sa dotknete.

Pomocou ◀ a ► sa nastavuje vyváženie hlasitosti vpravo a vľavo.

Pomocou ▲ a ▼ sa nastavuje vyváženie hlasitosti vpredu a vzadu.

#### Center

Vymazanie nastavenia.

## Ovládanie ekvalizéra

Ekvalizér môžete nastaviť výberom optimalizovaného nastavenia pre každú kategóriu.

## 1 Stlačte tlačidlo FNC.

- Zobrazí sa vyskakovacia ponuka.
- 2 Dotknite sa

  - Zobrazí sa obrazovka zvuku.

#### **3** Dotknite sa Equaliser.

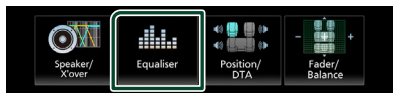

4 Dotknite sa obrazovky a podľa želania nastavte grafický ekvalizér.

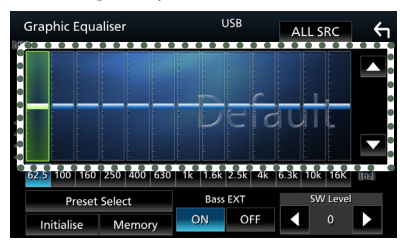

## ALL SRC

Použite nastavený ekvalizér na všetky zdroje. Na potvrdzovacej obrazovke sa dotknite ALL SRC a potom sa dotknite OK.

#### Úroveň prírastku (oblasť bodkovaného rámčeka)

Úroveň prírastku nastavte dotknutím sa jednotlivých frekvenčných pruhov.

Môžete vybrať frekvenčný pruh a pomocou

▲, ▼ nastaviť jeho úroveň.

#### Preset Select

Zobrazenie obrazovky na vyvolanie predvolenej krivky ekvalizéra.

Initialise Aktuálna krivka EQ sa zmení na plochú.

Memory Uloží sa upravená krivka ekvalizéra od "User1" do "User3".

Bass EXT (Nastavenia rozšírenia basov)

Po zapnutí sa frekvencie pod 62,5 Hz nastavia na rovnakú úroveň prírastku, ako pri frekvencii 62.5 Hz.

SW Level Nastavuje hlasitosť subwoofera.

## Vyvolanie krivky ekvalizéra

## 1 Dotknite sa Preset Select.

#### 2 Vyberte krivku ekvalizéra.

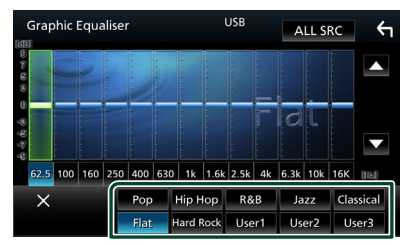

- Uloženie krivky ekvalizéra
- Nastavte krivku ekvalizéra.
- **2** Dotknite sa **Memory**.
- 3 Vyberte miesto uloženia.

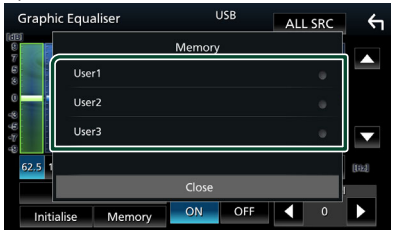

## Volume Offset (Kompenzácia hlasitosti)

Jemné nastavenie hlasitosti aktuálneho zdroja z dôvodu minimalizácie rozdielov v hlasitosti medzi rôznymi zdrojmi.

## 1 Stlačte tlačidlo FNC.

- Zobrazí sa vyskakovacia ponuka.
- **2** Dotknite sa
  - Zobrazí sa obrazovka zvuku.

#### **3** Dotknite sa Volume Offset.

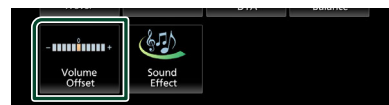

4 Dotykom + alebo - nastavte úroveň.

| Volume Offset   | USB | Initialise | ŕ |
|-----------------|-----|------------|---|
| Tuner(FM)       |     |            | Ŧ |
| Tuner(AM)       |     |            |   |
| USB 🗕           |     |            |   |
| Bluetooth Audio |     |            | • |
|                 |     |            | T |
|                 |     |            |   |

#### Initialise

Návrat k východiskovým nastaveniam.

\* Ak ste najskôr zvýšili hlasitosť, pomocou položky "Volume Offset" znížte hlasitosť, pretože vydávaný zvuk môže byť po náhlom prepnutí na iný zdroj mimoriadne hlasný.

## Zvukový efekt

Môžete nastaviť zvukové efekty.

- 1 Stlačte tlačidlo FNC.
  - Zobrazí sa vyskakovacia ponuka.
- 2 Dotknite sa 💿
  - > Zobrazí sa obrazovka zvuku.

## **3** Dotknite sa **Sound Effect**.

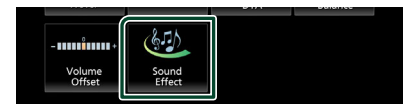

## **4** Každú z položiek nastavte nasledovne.

| 4 | Sound Effect |   |   |   |          |     | ς,   |  |
|---|--------------|---|---|---|----------|-----|------|--|
|   | Bass Boost   |   |   |   | Loudness |     |      |  |
|   | OFF          | 1 | 2 | 3 | OFF      | Low | High |  |
|   | Built-in AMP |   |   |   |          |     |      |  |
|   | OFF ON       |   |   |   |          |     |      |  |
|   |              |   |   |   |          |     |      |  |
|   |              |   |   |   |          |     |      |  |
|   |              |   |   |   |          |     |      |  |
|   |              |   |   |   |          |     |      |  |

#### Bass Boost

Nastaví sa miera zvýraznenia basov z možností "**OFF**"/"**1**"/"**2**"/"**3**".

## Loudness

Nastavuje úroveň posilnenia pre nízke a vysoké tóny.

" OFF ", " Low ", " High "

#### Built-in AMP

Zapnutie/vypnutie vstavaného zosilňovača. Keď sa pripojí externý výkonový zosilňovač, po zastavení prúdu privádzaného do vstavaného zosilňovača sa zníži tvorba tepla a vytvorí sa lepší zvuk.

" OFF ", " ON "

#### Ovládanie zvuku

## Poloha počúvania/DTA

Nastavenie času oneskorenia zvuku tak, že reproduktory, ktoré sú najbližšie k vybranému miestu počúvania, majú vyšší čas omeškania, takže zvuk z každého reproduktora prichádza k počúvajúcemu naraz.

## 1 Stlačte tlačidlo FNC.

Zobrazí sa vyskakovacia ponuka.

## 2 Dotknite sa

Zobrazí sa obrazovka zvuku.

## 3 Dotknite sa Position/DTA.

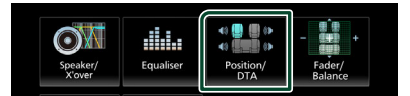

4 Pre polohu počúvania vyberte jednu z možností Front R (pravý predný), Front L (ľavý predný), Front All (všetky predné) a All.

| Posit | ion/DTA   |          |         | ¢  |
|-------|-----------|----------|---------|----|
|       | Front L   | MIM      | Front R |    |
|       | Front All |          | All     |    |
|       |           | the ball | Adju    | st |

## Ovládania DTA polohy

Polohu počúvania môžete jemne nastaviť.

- 1 Dotknite sa Adjust.
- 2 Dotknite sa Delay.
- 3 Dotknite sa ◀ alebo ► a nastavte čas omeškania vybraného reproduktora.

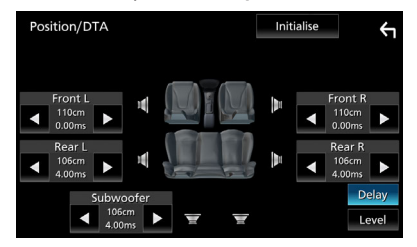

- 4 Dotknite sa Level.
- 5 Dotknite sa ◀ alebo ► a nastavte úroveň zvuku vybraného reproduktora.

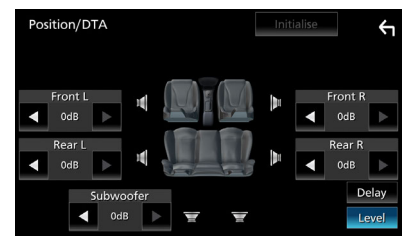

## POZNÁMKA

 Ak sa chcete vrátiť k počiatočnému nastaveniu oneskorenia a úrovne, dotknite sa Initialise a Yes na potvrdzovacej obrazovke.

# Diaľkový ovládač

Toto zariadenie je možné obsluhovať pomocou diaľkového ovládača RM-RK259 (voliteľné príslušenstvo).

## Výmena batérie jednotky diaľkového ovládača

 Použite bežne dostupnú gombíkovú batériu (CR2025).

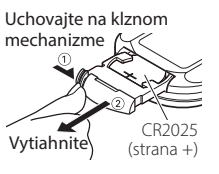

## 🛦 VÝSTRAHY

 Vložte batériu so správnou orientáciou

pólov + a -.

 Dbajte na to, aby nedošlo k prehltnutiu batérie, pretože hrozí nebezpečenstvo chemického poleptania

Diaľkový ovládač dodaný s týmto výrobkom obsahuje mincovú/gombíkovú batériu. V prípade prehltnutia môže mincová/ gombíková batéria spôsobiť závažné vnútorné poleptanie už do 2 hodín a viesť k usmrteniu. Nové a použité batérie uchovávajte mimo dosahu detí. Ak sa priestor pre batériu nedá zatvoriť bezpečne, prestaňte výrobok používať a uchovávajte ho mimo dosahu detí. Ak si myslíte, že mohlo dôjsť k prehltnutiu batérií alebo ich umiestneniu do ktorejkoľvek časti tela, okamžite vyhľadajte lekársku pomoc.

## ▲ UPOZORNENIE

- Hrozí riziko požiaru alebo výbuchu, ak sa batéria vymení za nesprávny typ. Zabezpečte výmenu len za rovnaký typ.
- Hrozí riziko požiaru, výbuchu alebo úniku horľavej kvapaliny alebo plynu, ak sa batéria ponechá v prostredí s extrémne vysokou teplotou a/alebo sa vystaví pôsobeniu extrémne nízkeho tlaku vzduchu. Akumulátor ani batérie sa nesmú vystaviť pôsobeniu nadmerného tepla, ako je slnečné žiarenie, oheň a podobne.
- Hrozí riziko požiaru, výbuchu alebo úniku horľavej kvapaliny alebo plynu, ak sa batéria zlikviduje v ohni alebo horúcej rúre, nabije, skratuje, mechanicky rozdrví alebo rozreže.
- V prípade, že sa vytečená kvapalina dostane do kontaktu s očami alebo na oblečenie, postihnutú oblasť okamžite vypláchnite vodou a poraďte sa s lekárom.

## Funkcie tlačidiel diaľkového ovládania

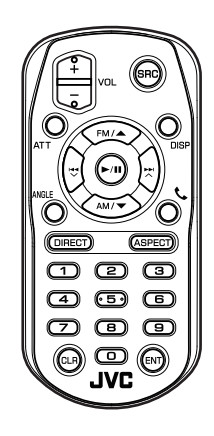

| Názov<br>tlačidla | Funkcia                                                                                                    |  |  |
|-------------------|----------------------------------------------------------------------------------------------------|--|--|
| SRC               | Prepína na zdroj, ktorý chcete<br>prehrávať.<br>V režime použitia bez rúk ukončí hovor.                                                                          |  |  |
| VOL + -           | Nastavuje hlasitosť.                                                                                                    |  |  |
| ATT               | Vypne/obnovuje zvuk.                                                                                                    |  |  |
| DISP              | Prepínanie obrazovky medzi<br>aktuálnym zdrojom a obrazovkou<br>aplikácie z pripojeného zariadenia<br>iPhone/Android.                                            |  |  |
| FM/ ▲<br>AM/ ▼    | Počas vyhľadávania zdroja vyberte<br>pásmo FM/AM, ktoré chcete prijímať.                                                                                         |  |  |
|                   | Vyberá stopu alebo súbor na<br>prehrávanie.<br>V prípade zdrojov tunera a digitálneho<br>rádia sa vykoná prepnutie na vysielané<br>stanice prijímané zariadením. |  |  |
| ►/II              | Pri zdrojoch tunera a digitálneho rádia<br>sa prepína režim vyhľadávania.<br>Čo sa týka zvuku USB, BT, prehrávanie<br>alebo pozastavenie prehrávania.            |  |  |
| ANGLE             | Nepoužíva sa.                                                                                                    |  |  |
| ور                | V prípade prichádzajúceho hovoru<br>vykoná prijatie hovoru.                                                                                                    |  |  |
| DIRECT            | Prepína na režim priameho<br>vyhľadávania.<br>Podrobnosti o režime priameho<br>vyhľadávania nájdete v časti <b>Režim</b><br>priameho vyhľadávania (str.50).      |  |  |

## Diaľkový ovládač

| Názov<br>tlačidla       | Funkcia                                                                                                    |
|-------------------------|----------------------------------------------------------------------------------------------------|
| ASPECT                  | Zmena pomeru strán.                                                                                                    |
| Numerická<br>klávesnica | Určuje číslo na vyhľadanie pomocou<br>priameho vyhľadávania.<br>Podrobnosti o režime priameho<br>vyhľadávania nájdete v časti <b>Režim</b><br>priameho vyhľadávania (str.50). |
| CLR                     | Vymazanie znaku v režime priameho<br>vyhľadávania.                                                                                                    |
| ENT                     | Vykonáva zvolenú funkciu.                                                                                                    |

## 🔳 Režim priameho vyhľadávania

Pomocou diaľkového ovládača môžete preskočiť priamo na frekvenciu tunera.

## POZNÁMKA

• Tento úkon sa nedá vykonať pre zariadenie USB.

## **1** Stlačte tlačidlo **DIRECT**.

Dostupný obsah sa odlišuje v závislosti od typu zdroja.

■ Tuner Hodnota frekvencie

- 2 Stláčaním číselných tlačidiel zadajte frekvenciu.
- **3** Stlačením tlačidla **ENT** potvrďte zadanie.

# Pripojenie/Inštalácia

Táto časť je určená pre profesionálneho inštalátora.

Z bezpečnostných dôvodov nechajte zapojenie a montáž na odborníkov. Poraďte sa s predajcom autorádia.

## Pred montážou

Pred montážou tohto zariadenia si všimnite nasledujúce preventívne opatrenia.

## **AVAROVANIA**

- Ak drôt zapaľovania (červený) a drôt batérie (žltý) pripojíte ku karosérii vozidla (uzemnenie), môžete spôsobiť skrat obvodu, ktorý môže následne spôsobiť vznik požiaru. Tieto drôty vždy pripájajte k zdroju napájania, ktorý prechádza cez poistkovú skriňu.
- Poistku neodpájajte od drôtu zapaľovania (červený) ani drôtu batérie (žltý). Zdroj napájania musí byť k drôtom pripojený prostredníctvom poistky.
- Pri zapájaní vodičov nezabudnite omotať izolačnú pásku na ochranu izolácie okolo vodičov tam, kde sa dotýkajú kovových častí. V opačnom prípade môže dôjsť k požiaru alebo zasiahnutiu elektrickým prúdom.

## 

• Toto zariadenie namontujte do konzoly vášho vozidla.

Počas a krátko po použití zariadenia sa nedotýkajte kovovej časti zariadenia. Kovové časti, ako napríklad odvod tepla a puzdro, sa zohrejú.

- Aby nedošlo k zraneniu ostrými hranami atď., pri inštalácii tejto jednotky neodhaľujte pokožku na ramenách a rukách.
- Dávajte pozor, aby ste počas inštalácie nepriškripli káblové zväzky.

## POZNÁMKA

- Montáž a zapojenie tohto výrobku vyžaduje zručnosti a skúsenosti. Kvôli dosiahnutiu najvyššej bezpečnosti nechajte montáž a zapojenie na odborníkov.
- Zariadenie určite uzemnite k zápornému zdroju napájania 12 V DC.

- Zariadenie nemontujte na miesto vystavené priamemu slnečnému svetlu alebo nadmernému teplu, prípadne vlhkosti. Vyhnite sa aj miestam s príliš veľkým množstvom prachu alebo s možnosťou postriekania vodou.
- Ak sa napájanie nezapne (Zobrazí sa hlásenie "There is an error in the speaker wiring. Please check the connections." (Chyba vo vedení reproduktora. Skontrolujte pripojenie)), drôt reproduktora môže obsahovať skrat alebo sa možno dotkol karosérie vozidla a pravdepodobne sa aktivovala ochranná funkcia. Z tohto dôvodu musíte skontrolovať drôt reproduktora.
- Ak zapaľovanie vášho vozidla nemá polohu ACC, drôty zapaľovania pripojte k zdroju napájania, ktorý je možné zapnúť a vypnúť pomocou kľúča zapaľovania. Ak drôt zapaľovania pripojíte k zdroju napájania s konštantným zdrojom napätia, ako napríklad pomocou drôtov batérie, môže dôjsť k vybitiu batérie.
- V prípade, že konzola má veko, ubezpečte sa, že ste zariadenie namontovali tak, aby predný panel pri zatváraní a otváraní nezasahoval do veka.
- V prípade vypálenia poistky sa najskôr ubezpečte, že sa drôty nedotýkajú a nevytvárajú skrat, potom starú poistku vymeňte za novú s rovnakými hodnotami.
- Nepripojené drôty odizolujte vinylovou páskou alebo iným podobným materiálom.
   Z dôvodu zabránenia skratu nevyberajte uzávery z koncov nepripojených drôtov alebo pripojovacích svoriek.
- Drôty reproduktora pripojte správne k pripojovacím svorkám, ku ktorým patria.
   K poškodeniu zariadenia alebo k zlyhaniu fungovania môže dôjsť v prípade spoločného používania ⊖ káblov alebo v prípade ich uzemnenia ku ktorejkoľvek kovovej časti vozidla.
- V prípade, že sú do systému pripojené len dva reproduktory, konektory pripojte buď k obom predným výstupným pripojovacím svorkám alebo k obom zadným výstupným pripojovacím svorkám (naraz nepoužívajte predné a zadné). Ak napríklad pripojíte konektor ⊕ ľavého reproduktora k prednej výstupnej pripojovacej svorke, konektor ⊖ nepripájajte k zadnej výstupnej pripojovacej svorke.

## Pripojenie/Inštalácia

- Po namontovaní zariadenia skontrolujte správne fungovanie brzdových svetiel, smerových signálov, stieračov atď. na vozidle.
- Pri montáži zariadenia do vozidla netlačte na povrch panelu veľmi veľkou silou. V opačnom prípade môže dôjsť k poškriabaniu, poškodeniu alebo poruche.
- Príjem sa môže zhoršiť, ak sa v blízkosti antény Bluetooth nachádzajú kovové predmety.

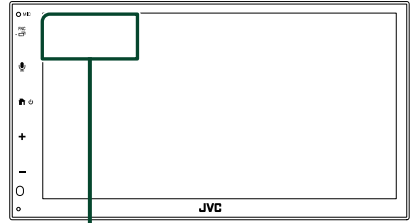

Anténa Bluetooth

## Dodané príslušenstvo na inštaláciu

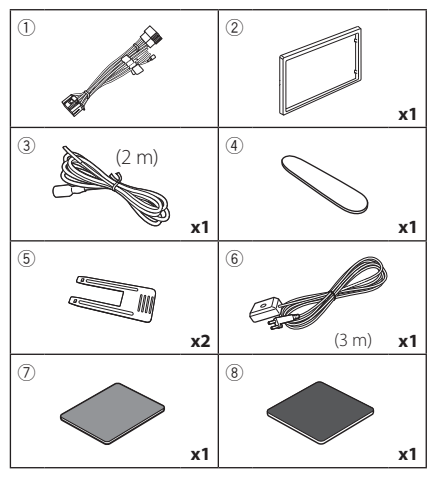

## 🔳 Postup pri inštalácii

- Z dôvodu zabránenia vzniku skratu vyberte kľúč zo zapaľovania a odpojte pripojovaciu svorku ⊖ batérie.
- 2) Pre každé zariadenie vykonajte správne zapojenie vedení vstupu a výstupu.
- 3) Drôt pripojte ku káblovému zväzku.
- Vezmite konektor B káblového zväzku a zapojte ho do konektoru reproduktora vo vašom vozidle.

- Vezmite konektor A káblového zväzku a zapojte ho do konektoru externého napájania vo vašom vozidle.
- 6) Konektor káblového zväzku pripojte k zariadeniu.
- 7) Zariadenie namontujte do vozidla.
- 8) Znova pripojte \ominus pripojovaciu svorku batérie.
- 9) Stlačte tlačidlo reštartovania.

## Inštalácia zariadenia

## 🔳 Montážna objímka

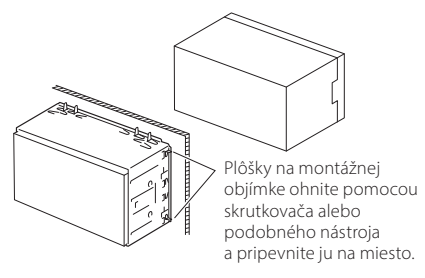

## POZNÁMKA

 Ubezpečte sa, že zariadenie je bezpečne namontované na svojom mieste. Ak je zariadenie nestabilné, môže dôjsť k jeho poruche (napr. preskakovanie zvuku).

## 🔳 Okrajová platnička

1) K zariadeniu pripojte príslušenstvo ②.

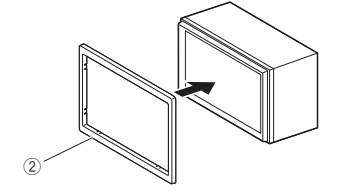

## 1 Montáž DIN (bez montážnej objímky)

Jednotku môžete nainštalovať do priestoru veľkosti 1DIN odstránením pravej, ľavej a zadnej konzoly.

 Odstráňte štyri čierne skrutky zo zadnej konzoly, potom odstráňte dve čierne skrutky z ľavej a pravej konzoly.

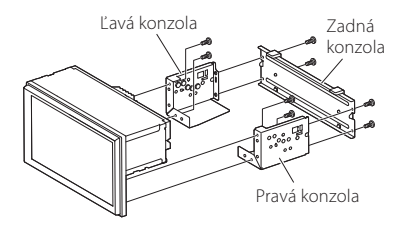

 Zarovnajte otvory v jednotke (na oboch stranách) s montážnou konzolou vozidla a zaistite jednotku skrutkami (predávajú sa samostatne).

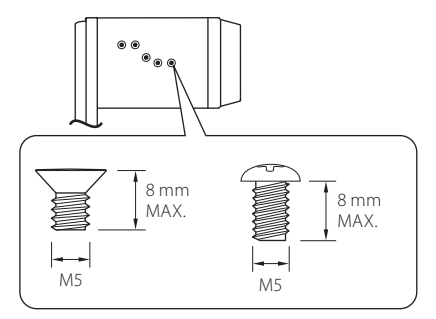

## 

Použite len určené skrutky. Použitie nesprávnych skrutiek môže poškodiť jednotku.

## 🔳 Anténa GPS

Anténa GPS je namontovaná vo vnútri vozidla. Namontujte ju čo možno najviac horizontálne, aby ste umožnili jednoduchý príjem satelitných signálov GPS.

Pripevnenie antény GPS vo vnútri vozidla:

- 1) Očistite palubnú dosku alebo iný montážny povrch.
- 2) Odstráňte oddeľovač kovovej dosky (príslušenstvo ⑧).
- Kovovú dosku (príslušenstvo ®) zatlačte pevne nadol na palubnú dosku alebo na iný montážny povrch. Kovovú dosku (príslušenstvo ®) môžete v prípade potreby ohnúť, aby sa prispôsobila zakrivenému povrchu.
- Odlepte podkladový papier obojstrannej pásky (príslušenstvo⑦) a pásku použite na pripojenie antény GPS (príslušenstvo⑥) a kovovej platne (príslušenstvo⑧).

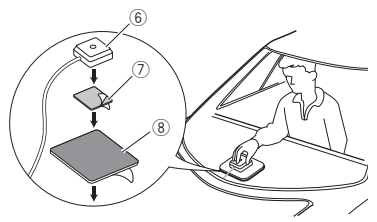

## POZNÁMKA

- Použite dodanú anténu GPS. Použitie inej antény GPS ako je dodaná môže spôsobiť zníženie presnosti pri určovaní polohy.
- V závislosti od typu vozidla možno nebude príjem satelitných signálov GPS možný v prípade montáže vo vnútri.
- Anténu GPS nainštalujte do oblasti mimo dosahu iných antén, ktoré sa používajú s krátkovlnnými vysielačkami alebo satelitnou televíziou.
- Anténa GPS by sa mala namontovať do polohy, ktorá sa nachádza najmenej 12 palcov (30 cm) od smartfónu/mobilného telefónu alebo iných vysielacích antén. Signály zo satelitu GPS môžu byť rušené týmito typmi komunikácie.
- Natretie antény GPS pomocou (metalického) náteru môže spôsobiť pokles výkonu.

## Demontáž okrajovej platničky

 Vložte vyťahovací kľúč (príslušenstvo ④) medzi ozdobnú dosku a hlavnú jednotku spomedzi úchytiek.

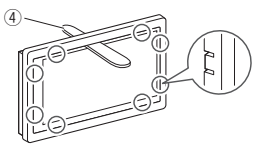

2) Vytiahnite dosku smerom k sebe.

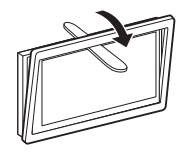

## 🔳 Vytiahnutie jednotky

- Odstráňte ozdobný rám podľa postupu v kroku 1 v časti "Demontáž okrajovej platničky".
- Vložte vyťahovací kľúč (príslušenstvo
   hlboko do medzery medzi drážkami podľa znázornenia. (Výčnelok na konci vyťahovacieho kľúča musí smerovať k jednotke.)

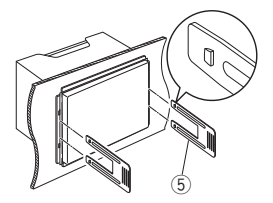

 Po zabezpečení vloženého vyťahovacieho kľúča vložte do otvoru druhý vyťahovací kľúč.

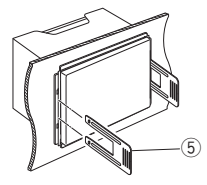

4) Jednotku vytiahnite do polovice.

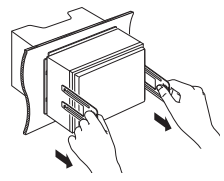

## POZNÁMKA

- Dbajte, aby ste sa neporanili o záchytné kolíky na vyťahovacom kľúči.
- 5) Zariadenie úplne vytiahnite rukami a dávajte pritom pozor, aby vám nespadlo.

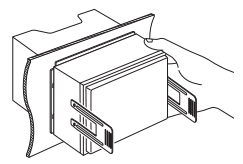

## Pripojenie káblov do konektorov

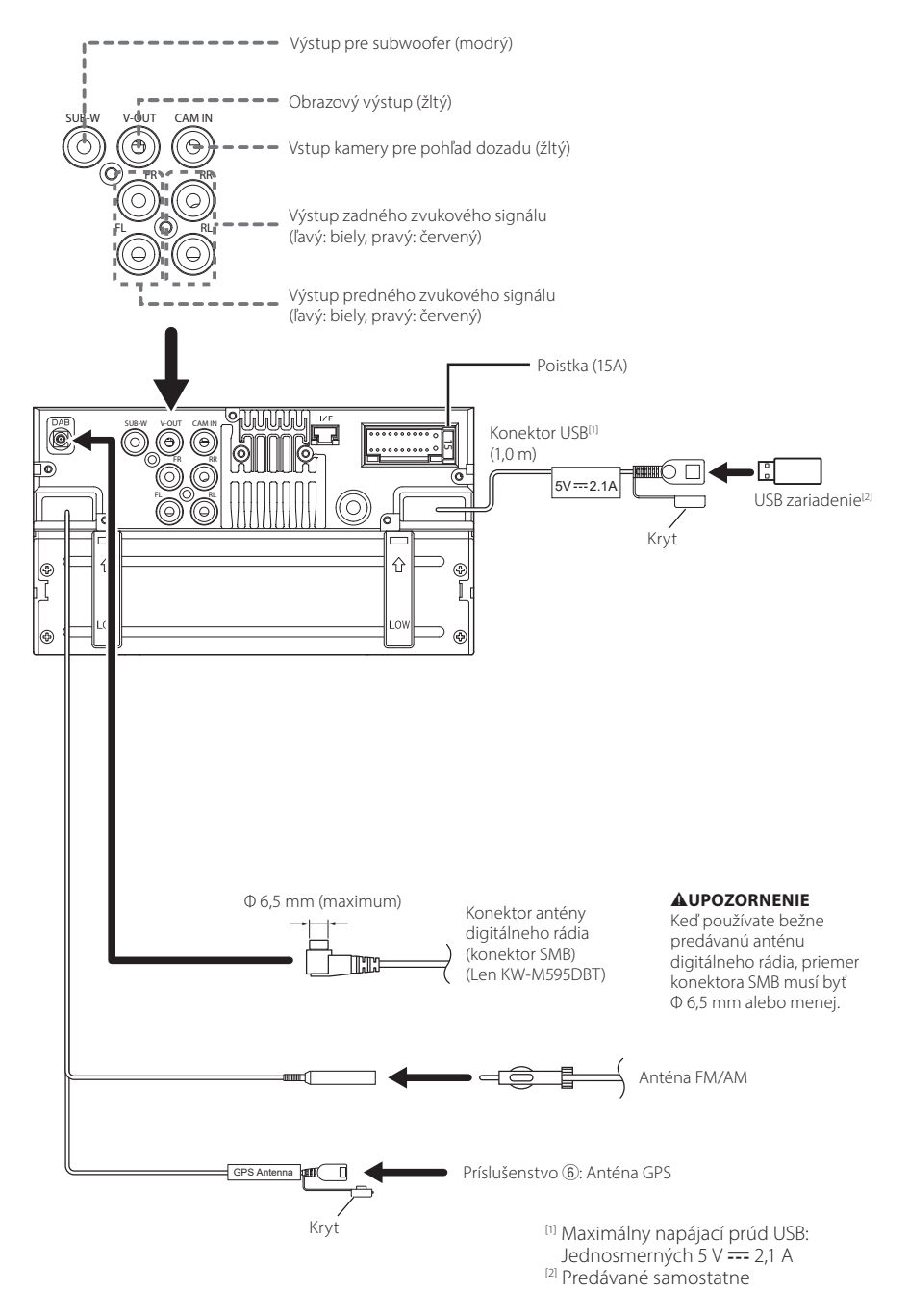

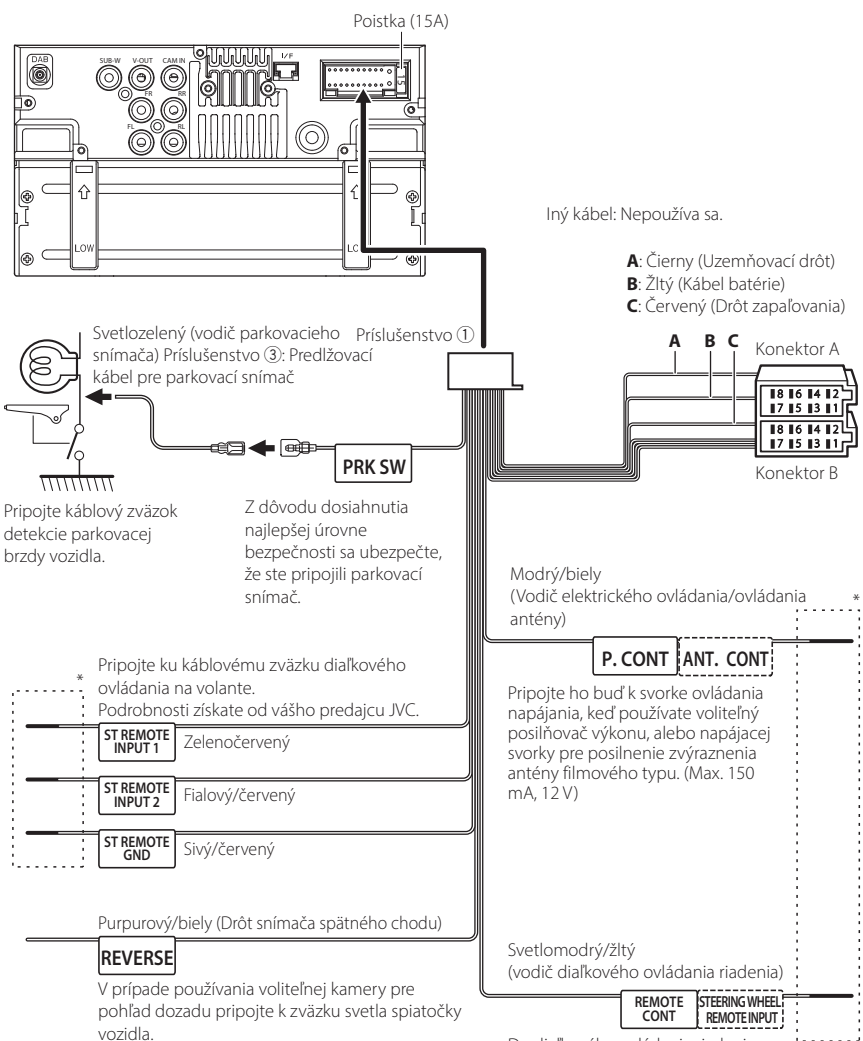

Do diaľkového ovládania riadenia Ak chcete použiť funkciu diaľkového ovládania volantu, potrebujete exkluzívny adaptér diaľkového

ovládania (nedodáva sa) zhodný s vaším vozidlom.

\* Neodstraňujte kábel zo zmršťovacej hadičky, pokiaľ nevykonávate pripojenie.

## Pripojenie zariadenia iPhone/ zariadenia so systémom Android

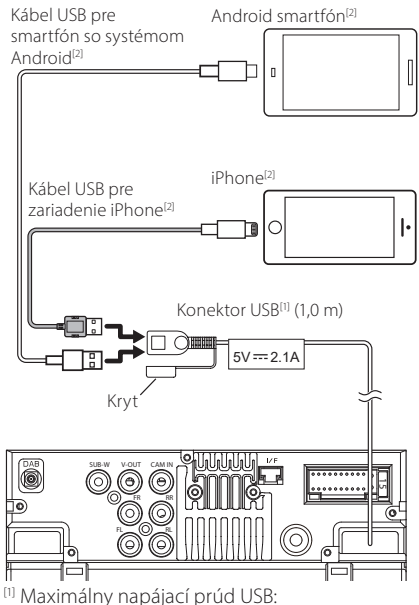

 Maximálny napájací prúd USB: jednosmerných 5 V --- 2,1 A
 Predávané samostatne

# Príručka funkcií konektora ISO Kolík Farba a funkcia

| ROIIK    | Farba a funkcia                    | 1                                            |  |
|----------|------------------------------------|----------------------------------------------|--|
| A-4      | Žltá                               | Batéria                                      |  |
| A-5      | Modrý                              | Elektricky vysúvaná<br>anténa <sup>(1)</sup> |  |
| A-6      | Oranžová/biela                     | Osvetlenie                                   |  |
| A-7      | Červená                            | Zapaľovanie (ACC)                            |  |
| A-8      | Čierna                             | Pripojenie uzemnenia<br>(ukostrenia)         |  |
| B-1/B-2  | Fialová (+)/<br>Fialová/čierna (–) | Zadný pravý                                  |  |
| B-3/ B-4 | Sivá (+)/<br>Sivá/čierna (–)       | Predný pravý                                 |  |
| B-5/ B-6 | Biela (+)/<br>Biela/čierna (–)     | Predný ľavý                                  |  |
| B-7/ B-8 | Zelený (+)/<br>Zelený/čierny (–)   | Zadný ľavý                                   |  |

<sup>[1]</sup> Max. 150 mA, 12 V

Odpor reproduktora: 4 – 8 Ω

## 

Pred pripojením komerčne dostupných ISO konektorov k jednotke skontrolujte nasledujúce podmienky:

- Uistite sa, že priradenie kolíkov konektora zodpovedá jednotke JVC.
- Obzvlášť si všimnite drôt napájania.
- V prípade, že drôt batérie a drôt zapaľovania nezodpovedajú, vymeňte ich podľa potreby.
- V prípade, že vozidlo žiaden drôt zapaľovania nemá, použite komerčne dostupné rozhranie.

# Riešenie problémov

## Problémy a riešenia

Ak nastane akýkoľvek problém, najskôr v nasledujúcej tabuľke vyhľadajte možné problémy.

#### POZNÁMKA

- Niektoré nastavenia vykonané v tomto zariadení môžu spôsobiť vypnutie niektorých funkcií tohto zariadenia.
- Situácia, ktorá môže vyzerať ako porucha vášho zariadenia, môže byť len dôsledok mierne nesprávnej činnosti alebo nesprávneho zapojenia.

## Informácie o nastaveniach

#### Subwoofer sa nedá nastaviť.

- Fáza subwoofera sa nedá nastaviť.
- Žiadny výstup zo subwoofera.
- Nedá sa nastaviť filter nízkeho prechodu.
- Nedá sa nastaviť filter vysokého prechodu.

Subwoofer nie je zapnutý.

 Zapnite subwoofer. Pozrite si časť Nastavenie Speaker/X'over (Reproduktor/Delenie) (str.44).

## Informácie o zvukových parametroch

#### Rozhlasový príjem je slabý.

Anténa vozidlá nie je vysunutá.

- ➤ Úplne vysuňte anténu.
- Ovládacie vedenie antény nie je pripojené.
- Vedenie pripojte správnym spôsobom. Pozrite časť Pripojenie káblov do konektorov (str.55).

#### Nedá sa zvoliť priečinok.

Zapnutá funkcia náhodného prehrávania.

Vypnite funkciu náhodného prehrávania.

#### Počas prehrávania zvukového súboru dochádza k preskakovaniu zvuku.

Stav nahrávky je zlý.

> Súbor nahrajte znovu alebo použite inú USB pamäť.

## 🔳 Ostatné

#### Tón dotykového snímača nie je počuť.

Používa sa predvýstupný konektor.

 Tón dotykového snímača sa nevysiela cez predvýstupný konektor.

## Chybové hlásenia

Keď zariadenie nebudete obsluhovať správne, príčina poruchy sa zobrazí vo forme hlásenia na obrazovke.

#### No Device (Zariadenie USB)

Ako zdroj ste zvolili zariadenie USB, aj keď nie je pripojené žiadne zariadenie USB.

 Zdroj zmeňte na akýkoľvek iný zdroj, ako na zdroj USB. Pripojte zariadenie USB a zdroj znovu zmeňte na USB.

#### Disconnected (Audio prehrávač s funkciou Bluetooth)

Ako zdroj je zvolený audio prehrávač s funkciou Bluetooth, aj keď žiadny audio prehrávač s funkciou Bluetooth nie je pripojený.

 Zmeňte zdroj na akýkoľvek iný zdroj okrem Bluetooth. Pripojte audio prehrávač s funkciou Bluetooth a znova zmeňte zdroj na Bluetooth.

#### No Media file

Pripojené zariadenie USB neobsahuje žiadny prehrávateľný zvukový súbor. Prehrávate médium neobsahujúce údaje, ktoré toto zariadenie dokáže prehrať.

 Pozrite si časť Prehrávateľné médiá a súbory (str.59) a vyskúšajte iné zariadenie USB.

# Príloha

## Prehrávateľné médiá a súbory

V tomto zariadení môžete prehrávať rôzne druhy médií a súborov.

## Informácie o súboroch

Podporované sú nasledujúce audio a video súbory.

#### Prehrávateľné zvukové súbory

|                             | Formát                                                    | Prenosová<br>rýchlosť | Vzorkovacia<br>frekvencia | Počet bitov |
|-----------------------------|-----------------------------------------------------------|-----------------------|---------------------------|-------------|
| AAC-LC (.m4a)               | MPEG2/4 AAC LC<br>HE-AAC(V1,V2)                           | 8 – 320kb/s, VBR      | 16 – 48 kHz               | 16 bitov    |
| MP3 (.mp3)                  | MPEG 1/2 Audio Layer 3                                    | 8 – 320kb/s, VBR      | 16 – 48 kHz               | 16 bitov    |
| WMA (.wma)                  | Windows Media Audio Standard<br>L3 profile (verzia 7,8,9) | 8 – 320 kb/s          | 16 – 48 kHz               | 16 bitov    |
| Linear PCM<br>(WAVE) (.wav) | RIFF waveform Audio Format                                | -                     | 16 – 192 kHz              | 16/24 bitov |
| FLAC (.flac)                | flac                                                      | -                     | 16 – 192 kHz              | 16/24 bitov |
| Vorbis (.ogg)               | vorbis                                                    | VBR                   | 16 – 48 kHz               | 16 bitov    |

## POZNÁMKA

• Nie je možné prehrávanie súborov WMA a AAC, na ktoré sa vzťahuje DRM.

 Aj keď budú zvukové súbory skompilované pomocou vyššie uvedených štandardov, prehrávanie možno nebude možné v závislosti od typov alebo podmienok médií alebo zariadenia.

## Akceptovateľné súbory s videom

|                                              | Profil                                         | Max. veľkosť<br>obrazu | Max.<br>prenosová<br>rýchlosť | Formát zvuku       |
|----------------------------------------------|------------------------------------------------|------------------------|-------------------------------|--------------------|
| MPEG-1 (.mpg, .mpeg)                         | -                                              | 352 × 240, 352 × 288   | 1,5 MB/s                      | MPEG Audio Layer 2 |
| MPEG-2 (.mpg, .mpeg)                         | MP@ML                                          | 720 × 480, 720 × 576   | 8 MB/s                        | MPEG Audio Layer 2 |
| H.264/MPEG-4 AVC<br>(.mp4, .m4v, .avi, .flv) | Baseline Profile, Main<br>Profile              | 1920 × 1080 (30 f/s)   | 8 MB/s                        | MP3, AAC           |
| MPEG-4 (.mp4, .avi)                          | Advanced Simple Profile                        | 1920 × 1080 (30 f/s)   | 8 MB/s                        | MP3, AAC           |
| WMV (.wmv)                                   | Main Profile                                   | 1920 × 1080 (30 f/s)   | 8 MB/s                        | WMA                |
| MKV (.mkv)                                   | Formát videa sa riadi H.264/MPEG-4 AVC, MPEG-4 |                        | MP3, AAC                      |                    |

## Obmedzenie štruktúry súboru a priečinka

|                                              | USB zariadenie |
|----------------------------------------------|----------------|
| Maximálny počet vrstiev priečinkov           | 8              |
| Maximálny počet súborov (v jednom priečinku) | 999            |
| Maximálny počet súborov (na priečinok)       | 9999           |
| Maximálny počet priečinkov (na zariadenie)   | -              |

## POZNÁMKA

· Môžete zadať názov priečinka alebo názov súboru pomocou maximálne 255 jednobajtových znakov.

Súbory v priečinku, ktorého názov začína bodkou (.) nie je možné prehrať.

#### Príloha

## Technické údaje

## Časť o monitore

Veľkosť obrazu : šírka 6,8 palca (uhlopriečka)

Systém displeja : prehľadný panel TN LCD

Riadiaci systém : systém aktívnej matrice TFT

Počet pixelov : 1 843 200 (1024H × 600V × RGB)

Počet efektívnych pixelov : 99,99%

Usporiadanie pixelov : prúžkované usporiadania RGB Podsvietenie

: LED

## Časť o rozhraní USB

Štandard USB : Vysokorýchlostné USB 2.0 Súborový systém

: FAT 16/32, exFAT, NTFS

Maximálny napájací prúd : jednosmerných 5 V ---- 2,1 A

Prevodník D/A · 24 bitov

Dekodér zvuku : MP3/WMA/AAC/WAV/FLAC

Dekodér videa : MPEG1/ MPEG2/ MPEG4/ WMV/ H.264/ MKV

Frekvenčná odozva

- 192 kHz: 20 20 000 Hz
- 96 kHz: 20 20 000 Hz
- 48 kHz: 20 20 000 Hz
- 44,1 kHz: 20 20 000 Hz

Celkové harmonické skreslenie : 0,2 % (1 kHz)

Odstup signálu od šumu : 75 dB Dvnamický rozsah

: 75 dB

## Časť o Bluetooth

Technológia

: Bluetooth verzia 5.0

Frekvencia

: 2,402 – 2,480 GHz

RF výstupný výkon (E.I.R.P.)

: +9 dBm (MAX), výkonová trieda 1

Maximálny komunikačný rozsah

: Priama viditeľnosť približne 10 m

Audio kódek

: SBC/AAC

Profil (Podpora viacerých profilov)

- HFP (Profil hlasného odposluchu hands free) 1.8
- A2DP (Advanced Audio Distribution Profile Profil pokročilej distribúcie zvuku) 1.3
- AVRCP (Profil diaľkového ovládania zvuku/obrazu) 1.6
- PBAP (Phonebook Access Profile Profil prístupu k telefónnemu zoznamu) 1.2

## Časť o DSP

Grafický ekvalizér Pásmo: 13 pásiem Frekvencia (PÁSMO 1 – 13) : 62,5/100/160/250/400/630/1 k/1,6 k/2,5 k/4 k/ 6,3 k/10 k/16 k Hz Prírastok : -9/-8/-7/-6/-5/-4/-3/-2/-1/0/ +1/+2/+3/+4/+5/+6/+7/+8/+9 dB 2-cestný X'Over Filter vysokého prechodu Frekvencia: Prechod. 30/40/50/60/70/80/90/100/

rekvencia: Prechod, 30/40/50/60/70/80/90/100, 120/150/180/220/250 Hz

Sklon: -6/-12/-18/-24 dB/Oct.

Zisk: -8/-7/-6/-5/-4/-3/-2/-1/0 dB

Filter nízkeho prechodu

Frekvencia: 30/40/50/60/70/80/90/100/120/150/ 180/220/250 Hz, prechod Sklon: -6/-12/-18/-24 dB/Oct.

Zisk: -8/-7/-6/-5/-4/-3/-2/-1/0 dB

#### Pozícia

Oneskorenie predných/zadných/subwoofera : 0 – 6,1 m (krok 0,01 m) Prírastok : -8 – 0 dB Úroveň subwoofera : -40 – +6 dB

## Časť o tuneri FM

Frekvenčný rozsah (krok) : 87,5 – 108,0 MHz (50 kHz)

Použiteľná citlivosť (S/N: 30 dB) : 16,2 dBf (1,8 μV/75 Ω)

Frekvenčná odozva (± 3,0 dB) : 30 Hz – 14 kHz

S/N (dB) : 50 dB (MONO)

Odstup sterea : 35 dB (1 kHz)

## Časť o tuneri AM

Frekvenčný rozsah (krok) : 531 – 1611 kHz (9 kHz) Použiteľná citlivosť : 99 µV (40 dBµ)

## Časť s digitálnym rádiom (len KW-M595DBT)

Frekvenčný rozsah PÁSMO III: 174,928 – 239,200 MHz

Citlivosť : -98 dBm Pomer S/N : 82 dB

## Časť s konektorom antény digitálneho rádia (Len KW-M595DBT)

Typ konektora : SMB Výstupné napätie : 12 V jednosm. Maximálny prúd : < 100 mA

## Časť o videu

Farebný systém pre externý vstup videa : NTSC/PAL Úroveň vstupu externého obrazového signálu (konektor RCA) : 1 Vp-p/75 Ω Úroveň vístupu obrazového signálu (konektor

Úroveň výstupu obrazového signálu (konektor RCA) : 1 Vp-p/75  $\Omega$ 

## Časť o zvuku

Maximálny výstupný výkon (predný a zadný) : 50 W × 4 Výkon celej šírky pásma (pri menej ako 1% THD) : 22 W × 4 Výstupné frekvenčné pásmo : 20 – 20 000 Hz Predvýstupná úroveň (V) : 2,5 V/10 kΩ Predvýstupný odpor : 1,4 kΩ

Odpor reproduktora : 4 – 8 Ω

## Všeobecné

Prevádzkové napätie : 12 V jednosm. autobatéria

Montážne rozmery (Š × V × H) : 182 × 112 × 86 mm

Veľkosť inštalácie hlavnej jednotky (Š  $\times$  V  $\times$  H) : 178  $\times$  100  $\times$  86 mm (bez objímky)

Hmotnosť

: 1,27 kg (Vrátane objímky a ozdobnej dosky)

## POZNÁMKA

 Aj keď sa počet efektívnych pixlov pre obrazovky z kvapalných kryštálov udáva ako 99,99 % alebo viac, 0,01 % pixlov sa možno nerozsvieti alebo sa rozsvietia nesprávne.

Technické údaje podliehajú zmene bez upozornenia.

## Informácie o tomto zariadení

#### Autorské práva

- Slovná značka Bluetooth<sup>®</sup> a logá sú registrované ochranné známky spoločnosti Bluetooth SIG, Inc. a každé použitie takýchto značiek spoločnosťou JVCKENWOOD Corporation je na základe udelenej licencie. Ostatné ochranné známky a obchodné názvy patria ich príslušným vlastníkom.
- Windows Media is a registered trademark or trademark of Microsoft Corporation in the United States and/or other countries.
- This product is protected by certain intellectual property rights of Microsoft. Use or distribution of such technology outside of this product is prohibited without a license from Microsoft.
- Use of the Made for Apple badge means that an accessory has been designed to connect specifically to the Apple product(s) identified in the badge and has been certified by the developer to meet Apple performance standards. Apple is not responsible for the operation of this device or its compliance with safety and regulatory standards. Please note that the use of this accessory with an Apple product may affect wireless performance.
- Apple, iPhone and Lightning are trademarks of Apple Inc., registered in the U.S. and other countries.
- Apple, Siri, Apple CarPlay and Apple CarPlay logo are trademarks of Apple Inc., registered in the U.S. and other countries.
- App Store is a service mark of Apple Inc., registered in the U.S. and other countries.
- IOS is a trademark or registered trademark of Cisco in the U.S. and other countries and is used under license.
- Google, Android, Google Play, Android Auto and other marks are trademarks of Google LLC.
- To use Android Auto on your car display, you'll need an Android phone running Android 8 or higher, an active data plan, and the Android Auto app.
- USB Type-C<sup>®</sup> and USB-C<sup>®</sup> are registered trademarks of USB Implementers Forum.
- · MirrorAPP+ is a trademark of Gigaboyz.com Limited.
- THIS PRODUCT IS LICENSED UNDER THE AVC PATENT PORTFOLIO LICENSE FOR THE PERSONAL USE OF A CONSUMER OR OTHER USES IN WHICH IT DOES NOT RECEIVE REMUNERATION TO (i)ENCODE VIDEO IN COMPLIANCE WITH THE AVC STANDARD ("AVC VIDEO") AND/OR (ij)DECODE AVC VIDEO THAT WAS ENCODED BY A CONSUMER ENGAGED IN A PERSONAL ACTIVITY AND/ OR WAS OBTAINED FROM A VIDEO PROVIDER LICENSED TO PROVIDE AVC VIDEO NO LICENSE IS GRANTED OR SHALL BE IMPLIED FOR ANY OTHER USE. ADDITIONAL INFORMATION MAY BE OBTAINED FROM MPEG LA, LL.C. SEE HTTP://WWW.MPEGLA.COM
- THIS PRODUCT IS LICENSED UNDER THE VC-1 PATENT PORTFOLIO LICENSE FOR THE PERSONAL AND NON-COMMERCIAL USE OF A CONSUMER TO (i) ENCODE VIDEO IN COMPLIANCE WITH THE VC-1 STANDARD ("VC-1 VIDEO") AND/OR (ii) DECODE VC-1 VIDEO THAT WAS ENCODED BY A CONSUMER ENGAGED IN A

PERSONAL AND NON-COMMERCIAL ACTIVITY AND/ OR WAS OBTAINED FROM A VIDEO PROVIDER LICENSED TO PROVIDE VC-1 VIDEO. NO LICENSE IS GRANTED OR SHALL BE IMPLIED FOR ANY OTHER USE. ADDITIONAL INFORMATION MAY BE OBTAINED FROM MPEG LA, LL.C. SEE <u>HTTP://WWW.MPEGLA.COM</u>

#### libFLAC

Copyright (C) 2000,2001,2002,2003,2004,2005,2006,2007 ,2008,2009 Josh Coalson

Redistribution and use in source and binary forms, with or without modification, are permitted provided that the following conditions are met:

- Redistributions of source code must retain the above copyright notice, this list of conditions and the following disclaimer.
- Redistributions in binary form must reproduce the above copyright notice, this list of conditions and the following disclaimer in the documentation and/or other materials provided with the distribution.
- Neither the name of the Xiph.org Foundation nor the names of its contributors may be used to endorse or promote products derived from this software without specific prior written permission.

THIS SOFTWARE IS PROVIDED BY THE COPYRIGHT HOLDERS AND ONTRIBUTORS ``AS IS" AND ANY EXPRESS OR IMPLIED WARRANTIES, INCLUDING, BUT NOT LIMITED TO, THE IMPLIED WARRANTIES OF MERCHANTABILITY AND FITNESS FOR A PARTICULAR PURPOSE ARE DISCLAIMED. IN NO EVENT SHALL THE FOUNDATION OR CONTRIBUTORS BE LIABLE FOR ANY DIRECT, INDIRECT, INCIDENTAL, SPECIAL, EXEMPLARY, OR CONSEQUENTIAL DAMAGES (INCLUDING, BUT NOT LIMITED TO, PROCUREMENT OF SUBSTITUTE GOODS OR SERVICES; LOSS OF USE, DATA, OR PROFITS; OR BUSINESS INTERRUPTION) HOWEVER CAUSED AND ON ANY THEORY OF LIABILITY, WHETHER IN CONTRACT. STRICT LIABILITY, OR TORT (INCLUDING NEGLIGENCE OR OTHERWISE) ARISING IN ANY WAY OUT OF THE USE OF THIS SOFTWARE, EVEN IF ADVISED OF THE POSSIBILITY OF SUCH DAMAGE.

libvorbis

Copyright (c) 2002-2008 Xiph.org Foundation Redistribution and use in source and binary forms, with or without modification, are permitted provided that the following conditions are met:

- Redistributions of source code must retain the above copyright notice, this list of conditions and the following disclaimer.
- Redistributions in binary form must reproduce the above copyright notice, this list of conditions and the following disclaimer in the documentation and/or other materials provided with the distribution.
- Neither the name of the Xiph.org Foundation nor the names of its contributors may be used to endorse or promote products derived from this software without specific prior written permission.

THIS SOFTWARE IS PROVIDED BY THE COPYRIGHT HOLDERS AND CONTRIBUTORS ``AS IS" AND ANY EXPRESS OR IMPLIED WARRANTIES, INCLUDING, BUT NOT LIMITED TO, THE IMPLIED WARRANTIES OF MERCHANTABILITY AND FITNESS FOR A PARTICULAR PURPOSE ARE DISCLAIMED. IN NO EVENT SHALL THE FOUNDATION OR CONTRIBUTORS BE LIABLE FOR ANY DIRECT, INDIRECT, INCIDENTAL, SPECIAL, EXEMPLARY, OR CONSEQUENTIAL DAMAGES (INCLUDING, BUT NOT LIMITED TO, PROCUREMENT OF SUBSTITUTE GOODS OR SERVICES; LOSS OF USE, DATA, OR PROFITS; OR BUSINESS INTERRUPTION) HOWEVER CAUSED AND ON ANY THEORY OF LIABILITY, WHETHER IN CONTRACT, STRICT LIABILITY, OR TORT (INCLUDING NEGLIGENCE OR OTHERWISE) ARISING IN ANY WAY OUT OF THE USE OF THIS SOFTWARE, EVEN IF ADVISED OF THE POSSIBILITY OF SUCH DAMAGE.

#### libogg

Copyright (c) 2002, Xiph.org Foundation Redistribution and use in source and binary forms, with or without modification, are permitted provided that the following conditions are met:

- Redistributions of source code must retain the above copyright notice, this list of conditions and the following disclaimer.
- Redistributions in binary form must reproduce the above copyright notice, this list of conditions and the following disclaimer in the documentation and/or other materials provided with the distribution.
- Neither the name of the Xiph.org Foundation nor the names of its contributors may be used to endorse or promote products derived from this software without specific prior written permission.

THIS SOFTWARE IS PROVIDED BY THE COPYRIGHT HOLDERS AND CONTRIBUTORS ``AS IS" AND ANY EXPRESS OR IMPLIED WARRANTIES, INCLUDING, BUT NOT LIMITED TO, THE IMPLIED WARRANTIES OF MERCHANTABILITY AND FITNESS FOR A PARTICULAR PURPOSE ARE DISCLAIMED. IN NO EVENT SHALL THE FOUNDATION OR CONTRIBUTORS BE LIABLE FOR ANY DIRECT, INDIRECT, INCIDENTAL, SPECIAL, EXEMPLARY, OR CONSEQUENTIAL DAMAGES (INCLUDING, BUT NOT LIMITED TO, PROCUREMENT OF SUBSTITUTE GOODS OR SERVICES; LOSS OF USE, DATA, OR PROFITS; OR BUSINESS INTERRUPTION) HOWEVER CAUSED AND ON ANY THEORY OF LIABILITY, WHETHER IN CONTRACT, STRICT LIABILITY, OR TORT (INCLUDING NEGLIGENCE OR OTHERWISE) ARISING IN ANY WAY OUT OF THE USE OF THIS SOFTWARE, EVEN IF ADVISED OF THE POSSIBILITY OF SUCH DAMAGE.

## Informácie o likvidácii opotrebovaných elektrických a elektronických zariadení a batérií (týka sa krajín EÚ, ktoré majú zavedené zberné systémy na separáciu odpadu)

Výrobky a batérie so symbolom (prečiarknutý odpadkový kôš) sa nesmú likvidovať spolu s domovým odpadom.

Opotrebované elektrické a elektronické zariadenia a batérie sa musia recyklovať v zariadení schopnom narábať s takýmito predmetmi a ich odpadovými vedľajšími produktmi.

Podrobné informácie o najbližšom recyklačnom stredisku vám poskytne miestny úrad.

Správnou recykláciou a likvidáciou odpadu prispejete k zachovaniu zdrojov a zároveň predídete nežiaducemu vplyvu na zdravie a životné prostredie.

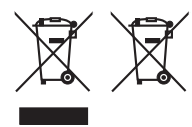

## Vyhlásenie o zhode týkajúce sa smernice RE 2014/53/EÚ Vyhlásenie o zhode týkajúce sa smernice

#### RoHS 2011/65/EÚ Výrobca:

JVCKENWOOD Corporation 3-12, Moriyacho, Kanagawa-ku, Yokohama-shi, Kanagawa 221-0022, JAPAN

#### Zástupca pre EÚ:

JVCKENWOOD Europe B.V. Rendementsweg 20 B-9, 3641 SL Mijdrecht, HOLANDSKO

#### English

Hereby, JVCKENWOOD declares that the radio equipment KW-M593BT/KW-M595DBT is in compliance with Directive 2014/53/ EU. The full text of the EU declaration of conformity is available at the following internet address:

#### Français

Par la présente, JVCKENWOOD déclare que l'équipement radio KW-M593BT/KW-M595DBT est conforme à la directive 2014/53/ UE. L'intégralité de la déclaration de conformité UE est disponible à l'adresse Internet suivante :

#### Deutsch

Hiermit erklärt JVCKENWOOD, dass das Funkgerät KW-M593BT/KW-M595DBT der Richtlinie 2014/53/EU entspricht. Der volle Text der EU-Konformitätserklärung steht unter der folgenden Internetadresse zur Verfügung:

#### Nederlands

Hierbij verklaart JVCKENWOOD dat de radioapparatuur KW-M593BT/KW-M595DBT in overeenstemming is met Richtlijn 2014/53/EU. De volledige tekst van de EU-verklaring van overeenstemming is te vinden op het volgende internetadres:

#### Italiano

Con la presente, JVCKENWOOD dichiara che l'apparecchio radio KW-M5938T/KW-M595DBT è conforme alla Direttiva 2014/53/UE. Il testo integrale della dichiarazione di conformità UE è disponibile al sequente indirizzo internet:

#### Español

Por la presente, JVCKENWOOD declara que el equipo de radio KW-M593BT/KW-M595DBT cumple la Directiva 2014/53/EU. El texto completo de la declaración de conformidad con la UE está disponible en la siguiente dirección de internet:

#### Português

Deste modo, a JVCKENWOOD declara que o equipamento de rádio KW-M593BT/KW-M595DBT está em conformidade com a Diretiva 2014/53/UE. O texto integral da declaração de conformidade da UE está disponível no sequinte endereço de internet:

#### Polska

Niniejszym, JVCKENWOOD deklaruje, że sprzęt radiowy KW-M593BT/KW-M595DBT jest zgodny z dyrektywą 2014/53/UE. Pełny tekst deklaracji zgodności EU jest dostępny pod adresem:

#### Český

Společnost JVCKENWOOD tímto prohlašuje, že rádiové zařízení KW-M593BT/KW-M595DBT splňuje podmínky směrnice 2014/53/ EU. Plný text EU prohlášení o shodě je dostupný na následující internetové adrese:

#### Magyar

JVČKENWOOD ezennel kijelenti, hogy a KW-M593BT/KW-M595DBT rádióberendezés megfelel a 2014/53/EU irányelvnek. Az EU konformitási nyilatkozat teljes szövege az alábbi weboldalon érhető el:

#### Hrvatski

JVCKENWOOD ovim izjavljuje da je radio oprema KW-M593BT/KW-M595DBT u skladu s Direktivom 2014/53/EU. Cjeloviti tekst deklaracije Europske unije o usklađenosti dostupan je na sljedećoj internet adresi:

## Svenska

Härmed försäkrar JVCKENWOOD att radioutrustningen KW-M593BT/KW-M595DBT är i enlighet med direktiv 2014/53 / EU. Den fullständiga texten av EU-försäkran om överensstämmelse finns på följande Internetadress:

#### Suomi

JVCKENWOOD julistaa täten, että radiolaite KW-M593BT/KW-M595DBT on direktiivin 2014/53/EU mukainen. EU-vaatimustenmukaisuusvakuutus löytyy kokonaisuudessaan seuraavasta internet-osoitteesta:

#### Slovensko

S tem JVCKENWOOD izjavlja, da je radijska oprema KW-MS93B1/KW-MS95DBT v skladu z Direktivo 2014/53/EU. Celotno besedilo direktive EU o skladnosti je dostopno na tem spletnem naslovu:

#### Slovensky

Spoločnosť JVCKENWOOD týmto vyhlasuje, že rádiové zariadenie KW-M593BT/KW-M595DBT vyhovuje smernici 2014/53/EÚ. Celý text EÚ vyhlásenia o zhode nájdete na nasledovnej internetovej adrese:

#### Dansk

Herved erklærer JVCKENWOOD, at radioudstyret KW-M593BT/KW-M595DBT er i overensstemmelse med Direktiv 2014/53/EU. EU-overensstemmelseserklæringens fulde ordlyd er tilgængelig på følgende internetadresse:

#### Norsk

JVCKENWOOD erklærer herved at radioutstyret KW-M593BT/KW-M595DBT er i samsvar med Direktiv 2014/53/ EU. Den fullstendige teksten til EU-konformitetserklæringen er tilgjengelig på følgende internettaddresse:

#### Ελληνικά

Με το παρόν, η JVCKENWOOD δηλώνει ότι ο ραδιοεξοπλισμός KW-MS93B1/KW-MS95DBT συμμορφώνεται με την Οδηγία 2014/53/ ΕΕ. Το πλήρες κείμενο της δήλωσης συμμόρφωσης της ΕΕ είναι διαθέσιμο στην ακόλουθη διεύθυνση στο διαδίκτυο:

#### Eesti

Käesolevaga JVCKENWOOD kinnitab, et KW-M593BT/KW-M595DBT raadiovarustus on vastavuses direktiiviga 2014/53/EL. ELi vastavusdeklaratsiooni terviktekst on kättesaadav järgmisel internetiaadressil:

#### Latviešu

JVCKENWOOD ar šo deklarē, ka radio aparatūra KW-M5938T/KW-M595DBT atbilst direktīvas 2014/53/ES prasībām. Pilns ES atbilstības deklarācijas teksts ir pieejams šādā tīmekļa adresē:

#### Lietuviškai

Šiuo JVCKENWOOD pažymi, kad radijo įranga KW-M593BT/KW-M595DBT atitinka 2014/53/EB direktyvos reikalavimus. Visą EB direktyvos atitikties deklaracijos tekstą galite rasti šiuo internetiniu adresu:

#### Malti

B'dan, JVCKENWOOD jiddikjara li t-tagħmir tar-radju KW-M593BT/KW-M595DBT huwa konformi mad-Direttiva 2014/53/ UE. It-test kollu tad-dikjarazzjoni ta' konformità huwa disponibbli fl-indirizz intranet li ġej:

#### Українська

Таким чином, компанія JVCKENWOOD заявляє, що радіообладнання KW-M593BT/KW-M595DBT відповідає Директиві 2014/53/EU. Повний текст декларації про відповідність ЄС можна знайти в Інтернеті за такою адресою:

#### Türkçe

Burada, JVCKENWOOD KW-M593BT/KW-M595DBT radyo ekipmanının 2014/53/AB Direktifine uygun olduğunu bildirir. AB uyumluluk deklarasyonunun tam metni aşağıdaki internet adresinde mevcuttur.

#### Русский

ЈУСКЕNWOOD настоящим заявляет, что радиооборудование КW-M593BT/KW-M595DBT соответствует Директиве 2014/53/ EU. Полный текст декларации соответствия EC доступен по следующему адресу в сети Интернет:

#### Limba română

Prin prezenta, JVCKENWOOD declară că echipamentul radio KW-M593BT/KW-M595DBT este în conformitate cu Directiva 2014/53/UE. Textul integral al declarației de conformitate UE este disponibil la urmatoarea adresă de internet:

#### Български език

С настоящото JVCKENWOOD декларира, че радиооборудването на KW-M593BT/KW-M595DBT е в съответствие с Директива 2014/53/EC. Пълният текст на EC декларацията за съответствие е достъпен на следния интернет адрес:

#### URL: https://www.jvc.net/euukdoc/

## **Important Notice on Software**

## Software License on This Product

The software embedded in this product comprises a number of independent software components, each of which is copyrighted by JVCKENWOOD Corporation or by a third party.

This product uses software components that are based on an End-User License Agreement (hereinafter called "EULA") stipulated by JVCKENWOOD Corporation and by third parties.

The EULA dictates the availability of the source codes of free-software components as a prerequisite to distributing them in executable form under the terms of the GNU General Public License or the Lesser General Public License (hereinafter called "GPL/LGPL"). To get information about the software components that are subject to the terms of the GPL/LGPL, please visit the following Website:

#### Website URL

https://www3.jvckenwood.com/english/download/gpl/

Queries concerning the contents of the source code or the like will not be accepted.

Please note that software components based on a EULA that is not subject to the terms of the GPL/LGPL or those that have been developed or created by JVCKENWOOD Corporation will be excluded from the scope of source code disclosure.

Because licenses to use software components distributed under the GPL/LGPL are offered to the customers for free of charge, no warranty is granted to the customers, whether explicitly or implicitly, to the extent of the applicable laws.

Unless otherwise stipulated by the applicable laws or agreed upon in writing, the copyright holders or those who are entitled to modify and redistribute the software components are not held responsible for any and all damages resulting from their use or from inability to use them. For more information about the terms of use of the software components, required items of compliance and so on, please refer to the GPL/LGPL.

Customers wishing themselves to use a software component that is subject to the GPL/LGPL embedded in this product are encouraged to read the terms of the corresponding license before use. Because each individual license is prescribed by a third party other than JVCKENWOOD Corporation, the original (English) of the license is presented.

## EULA

## Software License Agreement

JVCKENWOOD Corporation (hereinafter called "Licensor") holds either the copyright to the embedded software or the right to sublicense it. This agreement establishes the conditions under which the customer uses this "Licensed Software."

The customer shall agree to the terms of this license agreement before proceeding to use Licensed Software.

This agreement is deemed to have taken effect when the customer (hereinafter called "User") has used a product implementation of Licensed Software.

The Licensed Software may contain software Licensor has been licensed to use by third parties directly or indirectly. Some third parties may have terms of use prescribed for their customers, apart from this Software License Agreement. This agreement does not apply to such software. Be sure to consult "Important Notice on Software" as presented separately.

#### Article 1 (General)

Licensor grants to User a non-exclusive, nonassignable right of use Licensed Software within the country where the User purchases the Product (hereinafter the "Country") (except for the exception provided for in Paragraph 1, Article 3).

#### Article 2 (Right of Use)

- 1. The rise of use granted under this agreement is the right to use Licensed Software in this product.
- User may not duplicate, copy, modify, add to, translate or otherwise alter, or loan licensed Software and the associated literature in whole or in part.
- Use of Licensed Software is limited to a private extent , and Licensed Software may not be distributed, licensed or sublicensed for any purposes whatsoever, including commercial use.
- 4. User shall use Licensed Software as per the instruction manual or instructions given in the help file and may not use or duplicate data in violations of the regulations of the Copyright Law or other governing laws by using Licensed Software in whole or in part.

## Article 3 (Terms of License)

- In assigning this product, User may not retain the original copy of the embedded Licensed Software (including associated literature, updates and upgrades) and any duplicates and associated literature with regard to the license to use Licensed Software. User may transfer Licensed Software only to the condition of binding the assignee to abide by the terms of this Software License Agreement.
- User may not reverse-engineer, disassemble, decompile or otherwise analyze the source code of Licensed Software.

#### Article 4 (Rights to Licensed Software)

All rights to Licensed Software and the associated literature, including copyrights, shall reside with Licensor or the original right holder who has granted the Right of Use and right to sublicense to Licensor (hereinafter referred to as "Original Right Holder"), and User does not have any rights other than Right of Use granted hereunder with regard to Licensed Software and the associated literature.

#### Article 5 (Exemption Granted to Licensor)

- Licensor and Original Right Holder do not assume any responsibility for damages caused to User or third parties resulting from the exercise by User of the license granted hereunder, unless otherwise provided by any law to the contrary.
- Licensor does not warrant Licensed Software to be merchantable, compatible and fit for specific purposes.

#### Article 6 (Responsibility for Third Parties)

If disputes over the infringement of third parties' intellectual property rights, such as copyrights and patent rights, arise out of the use of Licensed Software by User, User shall resolve these disputes at User's own expenses while keep Licensor and Original Right Holder harmless.

#### Article 7 (Secrecy Obligation)

User shall keep confidential Licensed Software provided hereunder, information contained in the associated literature or the like and those provisions of this agreement not yet in public knowledge and may not disclose or leak these to third parties without prior written consent from Licensor.

#### Article 8 (Cancellation of the Agreement)

Licensor reserves the right to cancel this agreement forthwith and claim compensation from User for the damages caused by such cancellation when User:

- (1) Breaches any of the provisions of this agreement, or
- (2) Has received a petition for seizure, provisional seizure, provisional disposition or any other kind of compulsory execution.

#### Article 9 (Destruction of Licensed Software)

If this agreement is terminated under the provision of the foregoing paragraph, User shall destroy Licensed Software, along with all associated literature and its duplicates, within two (2) weeks from the date of termination.

#### Article 10 (Copyright Protection)

- Copyrights and all other intellectual property rights relating to Licensed Software shall reside with Licensor and Original Right Holder and in no circumstances with User.
- 2. User shall abide by the laws relating to copyrights and intellectual property rights in using Licensed Software.

## Article 11 (Export Control)

- Licensed Software and the associated literature or the like may not be exported to places outside the Country (including transmission outside the Country over the Internet or the like).
- User agrees that Licensed Software is subject to export controls imposed by the Country and the United States of America.
- 3. User agrees to comply with all the international and domestic laws that apply to this software (U.S. Export Administration Regulations and regulations established by the U.S., the Country and their governmental agencies regarding usage by end users and export destinations).

#### Article 12 (Miscellaneous)

- 1. Even if this agreement is invalidated in part by law, all other provisions shall remain in effect.
- Licensor and User shall consult each other in good faith to resolve any matters not provided for in this agreement or questions arising from the interpretation of this agreement.
- 3. Licensor and User agree that this agreement is governed by the law of Japan and that all disputes involving claims and obligations that may arise out of this agreement will be settled by arbitration at the Tokyo District Court as the court of first instance.

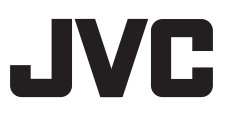